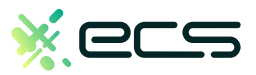

# Empowering your business, one transaction at a time.

# Innovative payment solutions delivered with a personal touch.

Accept payment in-person or online with our innovative terminal solutions. Whether you need a stationary, wireless, mobile, or virtual terminal, a payment gateway, or software integration, ECS is the right choice for you.

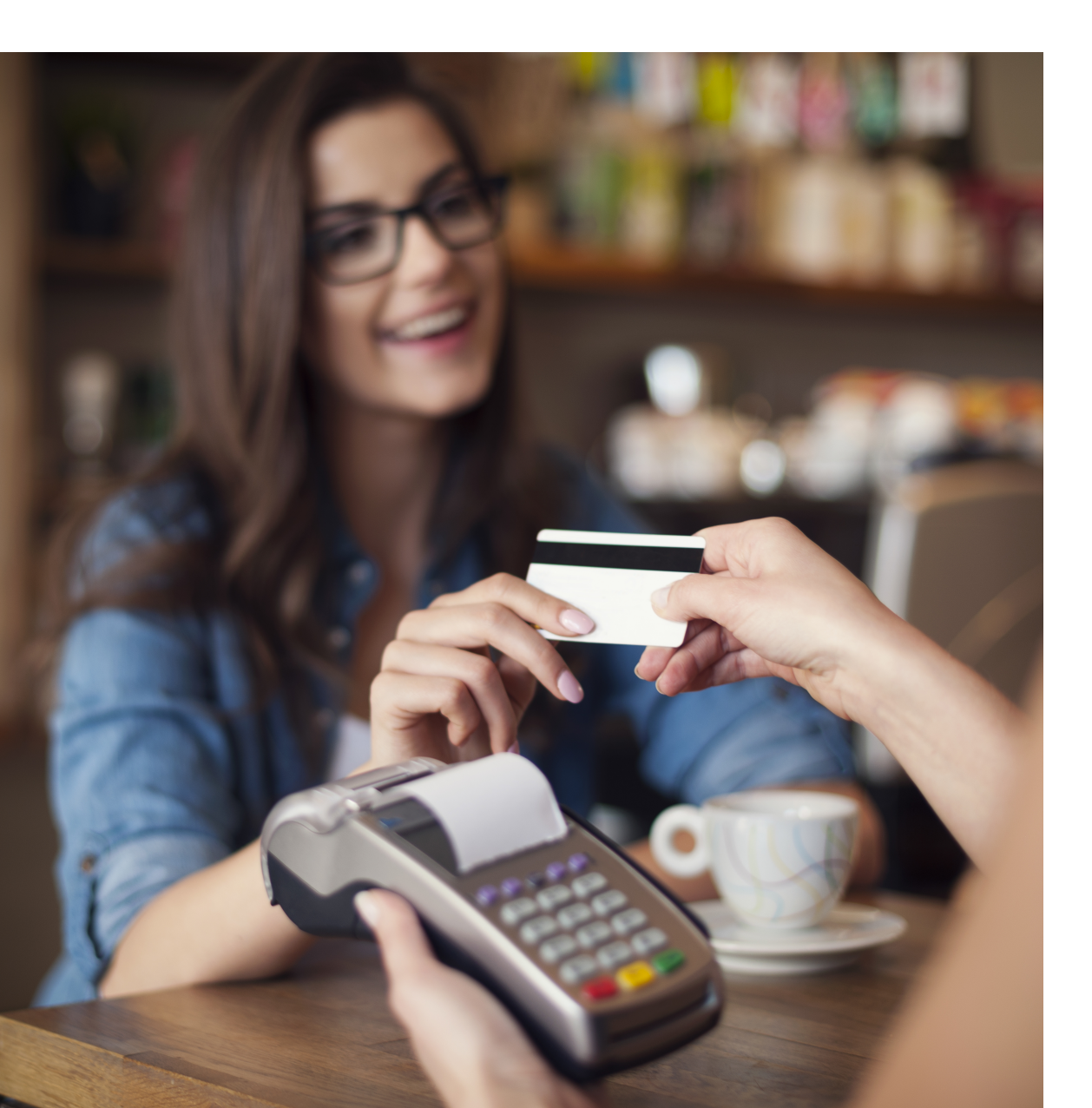

# Diverse solutions for every scenario.

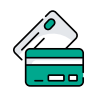

# Credit & Debit

With a diverse range of credit and debit card processing solutions, we have what you need.

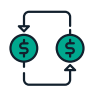

# ACH

Completely electronic, ACH transactions are efficient and low-cost.

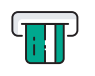

# ATM

Connect to all major ATM networks.

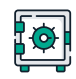

# Banking

With a merchant bank account, you'll have access to our affordable rates and award-winning merchant services team.

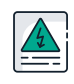

# High-Risk

We're built to handle complex merchants, regardless of your industry.

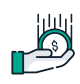

# Lending

Lending your way to provide you with the instant capital you need.

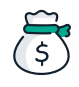

# Merchant Cash Advance

Access the assets your business deserves.

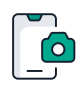

# **Remote Deposit Capture**

With ECS, there's no need to go to the bank to cash payment checks.

# To find out more click here

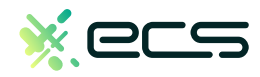

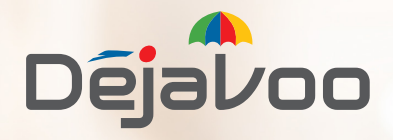

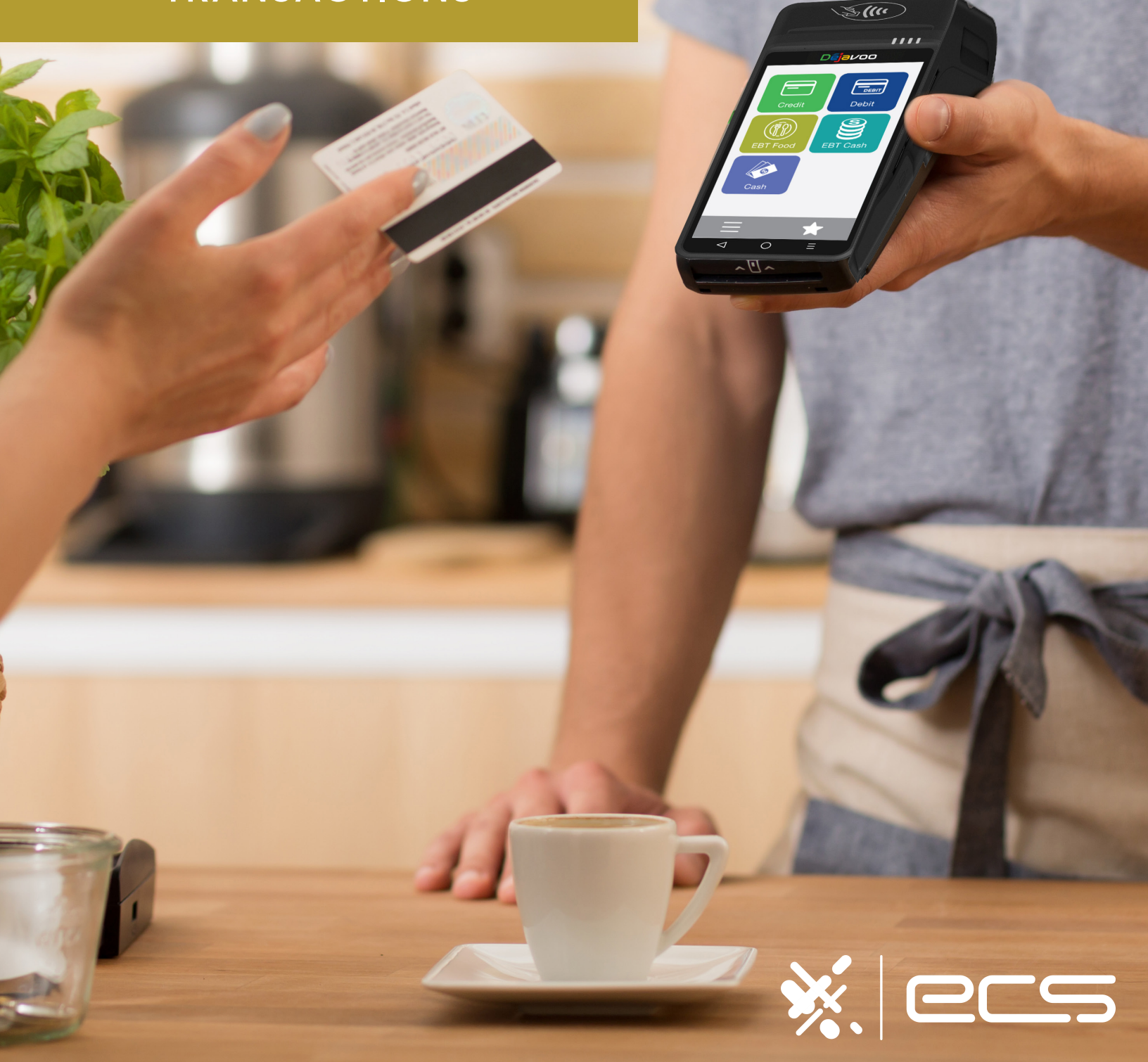

### **SALE TRANSACTIONS**

This section describes the steps necessary to complete a Credit or Debit card sale. Please note that if additional transaction prompts are enabled they will present themselves in the flow of the transaction, for example: If Clerk ID is enabled then you will also be prompted to enter the Clerk ID during the transaction. Sale transactions demonstrated in this section are the following:

• EMV Credit Sale

Credit AVS

Cash Sale

- Credit Swiped
  - Credit with Card Code
  - Multi-Merchant Sale
- Credit Manual Entry
- Debit Sale

When Signature Capture is enabled you will be prompted to request a signature on the screen.

### **CREDIT CARD SALE: EMV CHIP CARD (SIGNATURE)**

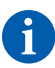

1

Use the chart below to process a credit card sale when the credit card is inserted at the point of sale.

STEP ACTION **TOUCH SCREEN DISPLAY** 1 2 🖻 🔒 11:07 PI Press the **CREDIT** icon on your terminal home screen. A new screen will appear with the following options: 1 \$ SALE, RETURN, VOID, AUTH, TICKET and BALANCE. Debit See diagram> × Ņ AUTH (\$) Cas Press SALE icon to reach SALE entry screen. See 2 diagram>  $\bigcirc$  $\cap$ 3 4 察 🔒 11:07 PN 😤 🖣 11:07 PM CREDIT SALE Enter Amount 3 Enter the SALE amount and press OK. See diagram> \$25.00 Tap, Insert, Swipe or 2 3 1 Enter Card # 5 4 6 \$25.00 A prompt will appear asking your customer to tap, 7 8 9 4 insert, swipe or enter their card number manually. Tap (contactless only) or insert chip card. See diagram> 0 OK

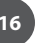

### CREDIT CARD SALE: EMV CHIP CARD (SIGNATURE)

continued

| STEP | ACTION                                                                                                    | TOUCH SCREEN DISPLAY      |
|------|----------------------------------------------------------------------------------------------------|---------------------------|
| 5    | The sale will be processed and the transaction will be declined or approved. <i>See diagram</i> >             | 5                         |
| 6    | A prompt will then appear asking for your customer's signature. Once signed, press OK. <i>See diagram&gt;</i> | Clear OK Cancel           |
| 7    | Sales receipts will be printed with details of the transaction. <i>See diagram</i> >                          | Printing Receipt<br>⊲ ○ ≡ |

6

# CREDIT CARD SALE: SWIPED (MSR)

Use the chart below to process a credit card sale when the credit card is swiped at the point of sale.

| STEP | ACTION                                                                                                    | TOUCH SCREEN DISPLAY                                                                                                    |  |
|------|----------------------------------------------------------------------------------------------------|----------------------------------------------------------------------------------------------------|--|
| 1    | Press the <b>CREDIT</b> icon on your terminal home screen.<br>A new screen will appear with the following options:<br><b>SALE, RETURN, VOID, AUTH, TICKET</b> and <b>BALANCE</b> .<br><i>See diagram</i> > | Image: Credit Debit     Image: Credit Debit                                                                                                    |  |
| 2    | Press <b>SALE</b> icon to reach <b>SALE</b> entry screen.<br>See diagram>                                                                                                    | EBT Food<br>Cash                                                                                                    |  |
| 3    | Enter the <b>SALE</b> amount and press <b>OK</b> . <i>See diagram</i> >                                                                                                    | <ul> <li></li></ul>                                                                                                    |  |
| 4    | A prompt will appear asking your customer to tap,<br>insert, swipe or enter their card number manually.<br><b>Swipe the credit card.</b> <i>See diagram&gt;</i>                                            | \$25.00<br>((()))<br>1 2 3<br>4 5 6<br>7 2 2 2<br>())<br>Tap, Insert, Swipe or<br>Enter Card #<br>\$25.00                                                                                                    |  |
| 5    | The sale will be processed and the transaction will be declined or approved. <i>See diagram</i> >                                                                                                    | $\begin{array}{c c} 7 & 8 & 9 \\ \hline & 0 & 0 \\ \hline & 0 & 1 \\ \hline & 0 & 1 \\ \hline & 0 & 1 \\ \hline & 0 & 1 \\ \hline & 0 & 1 \\ \hline & 0 & 2 \\ \hline & 0 & 2 \\ \hline & 0 & 1$ |  |
| 6    | A prompt will then appear asking for your customer's signature. Once signed, press OK. <i>See diagram&gt;</i>                                                                                              | Sign here:                                                                                                    |  |
| 7    | Sales receipts will be printed with details of the transaction.                                                                                                    | APPROVAL TAS593<br>⊂ Clear OK Cancel<br>⊂ O ≡ ⊂ O ≡                                                                                                    |  |

### CREDIT CARD SALE: MANUAL ENTRY (CARD NOT PRESENT)

6

Use the chart below to process a credit sale when the credit card number and expiration date are manually entered at the point of sale using the terminal's key pad.

Ð

It is always a best practice to insert the chip card into the terminal's EMV card reader. Manual entry of a card number should be done only when necessary.

| STEP | ACTION                                                                                                    | TOUCH SCREEN DISPLAY                                                                                                    |  |
|------|----------------------------------------------------------------------------------------------------|----------------------------------------------------------------------------------------------------|--|
| 1    | Press the <b>CREDIT</b> icon on your terminal home screen.<br>A new screen will appear with the following options:<br><b>SALE, RETURN, VOID, AUTH, TICKET</b> and <b>BALANCE.</b><br><i>See diagram</i> > | Image: Credit       Image: Credit       Image: Credit< |  |
| 2    | Press <b>SALE</b> icon to reach <b>SALE</b> entry screen.<br>See diagram>                                                                                                    | $\begin{array}{c} \hline \\ \hline \\ \hline \\ \hline \\ \hline \\ \hline \\ \hline \\ \hline \\ \hline \\ \hline $                                                                                                    |  |
| 3    | Enter the <b>SALE</b> amount and press <b>OK</b> . <i>See diagram</i> >                                                                                                    | 3<br>CREDIT SALE<br>Enter Amount<br>\$25.00<br>(((())))                                                                                                    |  |
| 4    | A prompt will appear asking your customer to tap,<br>insert, swipe or enter their card number manually.<br><b>Tap on the text that says Enter Card #.</b> <i>See diagram&gt;</i>                          | $1 2 3$ $4 5 6$ $7 8 9$ $< 0 OK$ $\bigcirc = \bigcirc \bigcirc \blacksquare$                                                                                                    |  |

### CREDIT CARD SALE: MANUAL ENTRY (CARD NOT PRESENT)

continued

| STEP | ACTION                                                                                                    | TOUCH SCREEN DISPLAY                                                                                                    |
|------|----------------------------------------------------------------------------------------------------|----------------------------------------------------------------------------------------------------|
| 5    | Enter card number and press <b>OK</b> . <i>See diagram&gt;</i>                                                                                                    | 6 • • • • • • • • • • • • • • • • • • •                                                                                                    |
| 6    | Enter expiry date and press <b>OK</b> . <i>See diagram&gt;</i>                                                                                                    | $ \begin{array}{cccccccccccccccccccccccccccccccccccc$                                                                                                    |
| 7    | Press YES if card is present or press NO if card is not present. <i>See diagram&gt;</i><br><b>Note:</b> If card is not present follow the prompts to enter AVS and Card Code security information.                                                                           | Isser         8           Isser         8           Isser         1137 PM           ENTER CID         1234                                                                                          |
| 8    | If the card is present you will be asked to enter a CID<br>number, followed by a ZIP CODE and address. Use<br>the alphanumeric keypad to do this. If the card is not<br>present, follow the prompts to enter AVS and card<br>code security information. <i>See diagram</i> > | Yes No<br>q w e r t y u i o p<br>a s d f g h j k 1<br>z k c v b n m <<br>abc 123 - OK<br>$d O \equiv d O \equiv$                                                                                    |
| 9    | Once the correct information is entered the sale will be processed and the transaction will be declined or approved. <i>See diagram</i> >                                                                                                    |                                                                                                    |
| 10   | Sales receipts will be printed with details of the transaction. Once completed the terminal will return to idle prompt. <i>See diagram</i> >                                                                                                    | APPROVAL TAS593         □       ○         □       ○         □       ○         □       ○         □       □         □       □         □       □         □       □         □       □         □       □ |

### CREDIT CARD SALE: AVS & CARD CODE (CVV, CVC, CID)

- Use the chart below to process a credit sale when AVS options have been enabled. The following instructions depict AVS settings of Manual Entry when Card is NOT Present. Please note that AVS prompts during a transaction will vary depending on individual configuration. To learn more about setting AVS options and configurations, see page 153.
- Ð

1

- It is recommended you check with your merchant bank prior to changing AVS settings in your terminal.
- When the Card Code option is enabled the terminal will prompt during the transaction for the three digit code on the back of the card or the four digit code on the front of the card for American Express & Discover cards. Please note Card Code needs to be enabled in the Set Up Menu for Credit/Debit. To learn more about Card Code options and configurations, see page 150.
- Swiping VISA prompts for a CVV2 code, 3 digits found on the back of the card.
  - Swiping MasterCard prompts for CVC2 code, 3 digits found on the back of the card.
  - Amex & Discover prompts for CID code, 4 digits found on front of the card.

| STEP | ACTION                                                                                                    | TOUCH SCREEN DISPLAY                                                                                                    |  |
|------|----------------------------------------------------------------------------------------------------|----------------------------------------------------------------------------------------------------|--|
| 1    | Press the <b>CREDIT</b> icon on your terminal home screen.<br>A new screen will appear with the following options:<br><b>SALE, RETURN, VOID, AUTH, TICKET</b> and <b>BALANCE</b> .<br><i>See diagram</i> > | 2<br>Credit Debit<br>Debit<br>Debit<br>Debit<br>Debit<br>Debit<br>Debit<br>Debit<br>Debit<br>Debit<br>Debit<br>Debit<br>Debit<br>Debit                                                                                                    |  |
| 2    | Press <b>SALE</b> icon to reach <b>SALE</b> entry screen.<br>See diagram>                                                                                                    | $\begin{array}{c} \textbf{EBI FOOD} \\ \textbf{EBI FOOD} \\ \textbf{Cash} \\ \hline \\ \textbf{Cash} \\ \hline \\ \ \ \ \ \ \ \ \ \ \ \ \ \ \ \ \ \$ |  |
| 3    | Enter the <b>SALE</b> amount and press <b>OK</b> . <i>See diagram</i> >                                                                                                    | 3<br>• • • • • • • • • • • • • • • • • • •                                                                                                     |  |
| 4    | A prompt will appear asking your customer to tap,<br>insert, swipe or enter their card number manually.<br><b>Tap on the text that says Enter Card #.</b> <i>See diagram&gt;</i>                           | 1       2       3         4       5       6         7       8       9         <       0       0         CREDIT Sale       CREDIT Sale                                                                                                    |  |

# CREDIT CARD SALE: AVS & CARD CODE (CVV, CVC, CID)

continued

| STEP | ACTION                                                                                                    | TOUCH SCREEN DISPLAY                                                                                            |
|------|----------------------------------------------------------------------------------------------------|----------------------------------------------------------------------------------------------------|
| 5    | Enter card number and press <b>OK</b> . See diagram>                                                                                                    | 6 • • • • • • • • • • • • • • • • • • •                                                                         |
| б    | Enter expiry date and press <b>OK.</b> <i>See diagram&gt;</i>                                                                                                    | $ \begin{array}{cccccccccccccccccccccccccccccccccccc$                                                           |
| 7    | Press YES if card is present or press NO if card is not<br>present. <i>See diagram&gt;</i><br><b>Note:</b> If card is not present follow the prompts to enter AVS and<br>Card Code security information.                                                                           | 7         ●         11007 PM           ●         11007 PM         ENTER CVV2           123         123          |
| 8    | When terminal displays ENTER CVV2, input security card code from the back of the card and press OK. See diagram> Note: Code is three (3) Digits on back of MC or Visa found in signature line. Code is four (4) Digits on front right of American Express found above card number. | Yes No<br>q w e r t y u l o p<br>a s d f g h j k l<br>z x c v b nm c<br>abc 123 - OK<br>$d O \equiv d O \equiv$ |
| 9    | The terminal will prompt you to enter the cardholder's<br>ZIP CODE followed by an ADDRESS. Enter these using<br>the alphanumeric keypad and then press the green<br>OK key. <i>See diagram</i> >                                                                                   | 9 • 1 1:57 PM<br>ENTER ZIP CODE<br>11566                                                                        |
| 10   | Once the correct information is entered the sale will<br>be processed and the transaction will be declined or<br>approved. Sales receipts will be printed with details<br>of the transaction. Once completed the terminal will<br>return to idle prompt. <i>See diagram&gt;</i>    | $ \begin{array}{cccccccccccccccccccccccccccccccccccc$                                                           |

### **RETAIL RECEIPT EXAMPLE: CREDIT SALE**

### **MERCHANT COPY**

| LINE A                               | Merchant header - 5 lines, 24 characters per line                                    | <ul> <li>Merchar</li> <li>123 Main</li> <li>Anytown,</li> <li>1 (877) 7</li> </ul> | nt ABC<br>Street<br>NY 11030<br>777-8888 |
|--------------------------------------|--------------------------------------------------------------------------------------|------------------------------------------------------------------------------------|------------------------------------------|
| LINE B<br>LINE C<br>LINE D<br>LINE E | Date & time of transaction<br>Transaction # and Batch #<br>Invoice number<br>Clerk # | 01/08/2019<br>Trans #: 1<br>Invoice #:<br>Clerk #:                                 | 08:09<br>Batch #: 2<br>105<br>4          |
| LINE F                               | Transaction type (sale, refund, void etc)                                            | SA                                                                                 | LE                                       |
| LINE G<br>LINE H<br>LINE I           | Card number<br>Card type identification<br>Method of card entry (manual, swiped etc) | Acct: *****<br>Type:<br>Entry: 0                                                   | ******5785<br>VISA<br>Card Swiped        |
| LINE J                               | Amount of transaction                                                                | AMOUNT                                                                             | : \$124.53                               |
| LINE K<br>LINE L                     | Response from host•<br>Approval code from host•                                      | Resp:<br>Code:                                                                     | Approved<br>TAS460                       |
| LINE M                               | Credit disclaimer                                                                    | ()isclain                                                                          | mer here)                                |
| LINE N                               | Signature line•                                                                      | Much                                                                               | man                                      |
| LINE O                               | Customer's name from Track 1 of card                                                 | Custome                                                                            | er Name                                  |
| LINE P                               | Identifies this is the merchant's copy                                               | MERCHAN                                                                            | IT COPY                                  |

### **CUSTOMER COPY**

| LINE A           | Merchant header - 5 lines, 24 characters per line                              | Merchant ABC<br>123 Main Street<br>Anytown, NY 11030<br>1 (877) 777-8888 |
|------------------|--------------------------------------------------------------------------------|--------------------------------------------------------------------------|
| LINE B<br>LINE C | Date & time of transaction ———•<br>Transaction # and Batch # ——••              | 01/08/2019 08:09<br>Trans #: 1 Batch #: 2                                |
| LINE D           | Transaction type (sale, refund, void etc)                                      | SALE                                                                     |
| LINE E<br>LINE F | Card type & truncated card number<br>Method of card entry (manual, swiped etc) | VISA **********5785<br>Card Swiped                                       |
| LINE G<br>LINE H | Host response (ie approved, declined etc)<br>Host authorization code           | Resp: Approved<br>Code: TAS460                                           |
| LINE I           | Dollar amount of transaction                                                   | AMOUNT: \$124.53                                                         |
| LINE J           | Merchant trailer - up to 5 lines, 24 characters per line                       | Refunds accepted with<br>receipt<br>www.merchantabc.com                  |
| LINE K           | Identifies this is the customer's copy                                         | CUSTOMER COPY                                                            |

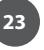

### TICKET ONLY SALE

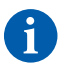

This transaction is used when an Authorization Number has already been obtained via Authorize only transaction or through voice authorization.

**EXAMPLE:** To rent a canoe at Lake Cawanna there is a \$75.00 deposit at the time of the rental. The merchant processes an Auth Only transaction for the \$75.00, receiving an authorization code for the funds but not actually charging the credit card. The merchant charges the credit card when the canoe is brought back by processing a TICKET ONLY sale using the authorization number he/she previously obtained.

| STEP | ACTION                                                                                                    | TOUCH SCREEN DISPLAY                                                                                                    |
|------|----------------------------------------------------------------------------------------------------|----------------------------------------------------------------------------------------------------|
| 1    | Press the CREDIT icon on your terminal home screen.<br>A new screen will appear with the following options:<br>SALE, RETURN, VOID, AUTH, TICKET and BALANCE.<br>See diagram> | Image: Construction of the second second                                                                                                    |
| 2    | Press <b>TICKET</b> icon to reach TICKET entry screen. If prompted, input MANAGER PASSWORD (default password is 1234). <i>See diagram</i> >                                  | $\begin{array}{c} \textbf{Cash} \\ \hline \textbf{Cash} \\ \hline \textbf{Cash} \hline \hline \textbf{Cash} \\ \hline \textbf{Cash} \hline \hline \textbf{Cash} \\ \hline \textbf{Cash} \hline \hline \textbf{Cash} \\ \hline \textbf{Cash} \hline \ \textbf{Cash} \hline \textbf{Cash} \hline \hline \textbf{Cash} \hline \hline \textbf{Cash} \hline \hline \textbf{Cash} \hline \hline \textbf{Cash} \hline \hline \textbf$ |
| 3    | Enter the <b>TICKET</b> amount and press <b>OK</b> . See diagram>                                                                                                    | 3<br>CREDIT TICKET<br>Enter Amount<br>\$25.00<br>****                                                                                                    |
| 4    | lf prompted, input MANAGER PASSWORD (default password is 1234).                                                                                                    | $ \begin{array}{c ccccccccccccccccccccccccccccccccccc$                                                                                                    |

### TICKET ONLY SALE

continued

| STEP | ACTION                                                                                                    | TOUCH SCREEN DISPLAY                                                                                                    |
|------|----------------------------------------------------------------------------------------------------|----------------------------------------------------------------------------------------------------|
| 5    | The terminal will display a screen requesting an AUTHORIZATION CODE. Enter the <b>AUTH CODE</b> previously obtained for this transaction and press OK. <i>See diagram</i> > | 6<br>0 • 11:07 PM<br>AUTH CODE<br>234H50                                                                                                    |
| 6    | A prompt will then appear asking your customer to tap, insert, swipe or enter their card number manually. Choose the appropriate option. <i>See diagram&gt;</i>             | ((( )))<br>Tap, Insert, Swipe or<br>Enter Card #                                                                                                    |
| 7    | The transaction is processed. Sales receipts will print with details of the transaction.                                                                                    | $ \begin{array}{c} q \text{ wertyuisop} \\ a \text{ sdfghjkl} \\ z \text{ cvbnm} \\ abc 123 - OK \\ \lhd O \equiv & \bigcirc = & \lhd O \equiv \\ \end{array} $ |

### **RETAIL RECEIPT EXAMPLE: TICKET ONLY**

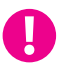

With a TICKET ONLY sale the authorization code shown on the receipt will be the authorization number previously obtained and used during the TICKET ONLY transaction.

Merchant ABC 123 Main Street Anytown, NY 11030 1 (877) 777-8888

01/08/2019 08:09 Trans #: 1 Batch #: 2 Invoice #: 105

TICKET

4

Clerk #:

Acct: \*\*\*\*\*\*\*\*5785 Type: VISA Entry: Card Swiped

### AMOUNT: \$124.53

POST AUTH Code: TAS460

1 au hn

Customer Name

MERCHANT COPY

Merchant ABC 123 Main Street Anytown, NY 11030 1 (877) 777-8888

### \_\_\_\_

01/08/2019 08:09 Trans #: 1 Batch #: 2 Invoice #: 105 Clerk #: 4

TICKET

Acct: \*\*\*\*\*\*\*\*5785 Type: VISA Entry: Card Swiped

### AMOUNT: \$124.53

POST AUTH Code: TAS460

Refunds accepted with receipt www.merchantabc.com

### CUSTOMER COPY

# MULTI-MERCHANT CREDIT SALE (SWIPED)

6

Use the chart below to process a sale when there is more than one Merchant (MID) using the same Dejavoo terminal device for payment processing.

| STEP | ACTION                                                                                                    | TOUCH SCREEN DISPLAY                                                                                                    |  |
|------|----------------------------------------------------------------------------------------------------|----------------------------------------------------------------------------------------------------|--|
| 1    | Select the desired merchant from your merchant list by pressing the name on your screen. <i>See diagram</i> >                                                                                             | Image: Select a merchant     Image: Select a merchant       Merchant 1     Image: Select a merchant       Merchant 2     Image: Select a merchant                                                                                                    |  |
| 2    | Press the <b>CREDIT</b> icon on your terminal home screen.<br>A new screen will appear with the following options:<br><b>SALE, RETURN, VOID, AUTH, TICKET</b> and <b>BALANCE.</b><br><i>See diagram</i> > | EBT Food<br>Cash                                                                                                    |  |
| 3    | Press <b>SALE</b> icon to reach <b>SALE</b> entry screen.<br>See diagram>                                                                                                    | $ \begin{array}{c} \blacksquare & \star \\ \neg & \circ & \blacksquare \\ \end{array} $                                                                                                    |  |
| 4    | Enter the <b>SALE</b> amount and press <b>OK</b> . <i>See diagram</i> >                                                                                                    | O     ● I 1147 PM       Merchant 1     CREDIT SALE       Enter Amount       \$25.00                                                                                                    |  |
| 5    | A prompt will appear asking your customer to tap,<br>insert, swipe or enter their card number manually.<br><b>Swipe the credit card.</b> <i>See diagram&gt;</i>                                           | VOID       AUTH         Image: Constraint of the state of the state |  |
| 6    | The sale will be processed and the transaction will be declined or approved. <i>See diagram</i> >                                                                                                    | <ul> <li>✓ ○ =     <li>✓ ○ =     <li>✓ ○ =     <li>✓ ○ =     <li>✓ ○ =     <li>✓ ○ =     <li>✓ ○ =     <li>✓ ○ =     </li> <li>✓ ○ =     </li> <li>✓ ○ =      </li> <li>✓ ○ =     </li> <li>✓ ○ =     </li> <li>✓ ○ =      </li> <li>✓ ○ =      </li> <li>✓ ○ =      </li> <li>✓ ○ =      </li> <li>✓ ○ =      </li> <li>✓ ○ =      </li> <li>✓ ○ =      </li> <li>✓ ○ =     </li> <li>✓ ○ =      </li> <li>✓ ○ =      </li> <li>✓ ○ =      </li> <li>✓ ○ =      </li> <li>✓ ○ =      </li> <li>✓ ○ =      </li> <li>✓ ○ =      </li> <li>✓ ○ =      </li> <li>✓ ○ =      </li> <li>✓ ○ =     </li></li></li></li></li></li></li></li></ul>                                                                                                    |  |
| 7    | A prompt will then appear asking for your customer's signature. Once signed, press OK.                                                                                                    | ((()))<br>Tap, Insert, Swipe or<br>Enter Card #                                                                                                    |  |
| 8    | Sales receipts will be printed with details of the transaction.                                                                                                    | \$25.00       APPROVAL TAS593         CREDIT Sale       □         □       ○       ≡         □       ○       ≡                                                                                                    |  |

1

### MULTI-MERCHANT CREDIT SALE (MANUAL ENTRY)

Use the chart below to process a credit sale when there is more than one Merchant ID (MID) using the same credit card terminal and the credit card number and expiration date are manually entered at the point of sale using the terminal's key pad.

It is always a best practice to swipe the credit card through the terminals card reader. Manual entry of a card number should be done only when necessary.

| STEP | ACTION                                                                                                    | TOUCH SCREEN DISPLAY                                                                                                    |
|------|----------------------------------------------------------------------------------------------------|----------------------------------------------------------------------------------------------------|
| 1    | Select the desired merchant from your merchant list by pressing the name on your screen. <i>See diagram</i> >                                                                                              | Image: Constraint of the second second se |
| 2    | Press the <b>CREDIT</b> icon on your terminal home screen.<br>A new screen will appear with the following options:<br><b>SALE, RETURN, VOID, AUTH, TICKET</b> and <b>BALANCE</b> .<br><i>See diagram</i> > | $\equiv \qquad \bigstar$                                                                                                    |
| 3    | Press <b>SALE</b> icon to reach <b>SALE</b> entry screen.<br>See diagram>                                                                                                    | 3<br>Merchant 1<br>S SALE Enter Amount<br>\$25.00                                                                                                    |
| 4    | Enter the <b>SALE</b> amount and press <b>OK</b> . <i>See diagram</i> >                                                                                                    | VOID AUTH<br>1 2 3<br>4 5 6<br>7 8 9<br>< 0 0 K<br>< 0 0 K<br>< 0 =                                                                                                    |

### MULTI-MERCHANT CREDIT SALE (MANUAL ENTRY)

continued

| STEP | ACTION                                                                                                    | TOUCH SCREEN DISPLAY                                                                                                    |
|------|----------------------------------------------------------------------------------------------------|----------------------------------------------------------------------------------------------------|
| 5    | A prompt will appear asking your customer to tap,<br>insert, swipe or enter their card number manually.<br><b>Tap on the text that says Enter Card #.</b> <i>See diagram&gt;</i>                                                                                             | 5<br>• • • • • • • • • • • • • • • • • • •                                                                                                     |
| 6    | Enter card number and press <b>OK</b> . <i>See diagram&gt;</i>                                                                                                    | Tap. Insert, Swipe or<br>Enter Card #       1       2       3         \$25.00       4       5       6         CREDIT Sale       -       0       OK                    |
| 7    | Enter expiry date and press <b>OK</b> . <i>See diagram&gt;</i>                                                                                                    | <ul> <li>✓ ○ Ξ     <li>✓ ○ Ξ     <li>Ø     <li>© ♥ ∅ 11:02 PM     <li>EXP DATE [MMYY]     <li>12/25     </li> </li></li></li></li></li></ul>                          |
| 8    | Press YES if card is present or press NO if card is not present. <i>See diagram&gt;</i><br><b>Note:</b> If card is not present follow the prompts to enter AVS and Card Code security information.                                                                           | I 2 3<br>4 5 6<br>7 2 2 2                                                                                                    |
| 9    | If the card is present you will be asked to enter a CID<br>number, followed by a ZIP CODE and address. Use<br>the alphanumeric keypad to do this. If the card is not<br>present, follow the prompts to enter AVS and card<br>code security information. <i>See diagram</i> > |                                                                                                    |
| 10   | Once the correct information is entered the sale will be processed and the transaction will be declined or approved. <i>See diagram</i> >                                                                                                    | ENTER CID<br>1234                                                                                                    |
| 11   | Sales receipts will be printed with details of the transaction. Once completed the terminal will return to idle prompt.                                                                                                    | $q w e r t y u i o p$ APPROVAL TA5593 $a s d f g h j k l$ $z k c v b n m <$ $abc 123 - OK$ $\bigcirc$ $\bigcirc$ $\equiv$ $\bigcirc$ $\bigcirc$ $\bigcirc$ $\bigcirc$ |

28

### **RETAIL RECEIPT EXAMPLE: MULTI-MERCHANT**

| Nails<br>123 Ma<br>Anytown<br>1 (877) | By Lisa<br>in Street<br>, NY 11030<br>) 777-8888 | 1 | Nails<br>123 Ma<br>Anytown<br>1 (877) | By Lisa<br>in Street<br>, NY 11030<br>777-8888            |
|---------------------------------------|--------------------------------------------------|---|---------------------------------------|-----------------------------------------------------------|
| 01/08/2019<br>Trans #: 1              | 08:09<br>Batch #: 2                              |   | 01/08/2019<br>Trans #: 1              | 08:09<br>Batch #: 2                                       |
| Merchant #:<br>Merchant Name          | 1<br>: Nails By Kate                             |   | Merchant #:<br>Merchant Name          | 1<br>: Nails By Kate                                      |
|                                       | SALE                                             |   |                                       | SALE                                                      |
| Acct:<br>Type:<br>Entry:<br>AMOL      | **********5785<br>MasterCard<br>Card Swiped      | L | Acct: *<br>Type:<br>Entry:<br>AMOU    | *********5785<br>MasterCard<br>Card Swiped<br>NT:\$124.53 |
| Resp:<br>Code:                        | Approved<br>123456                               |   | Resp:<br>Code:                        | Approved<br>123456                                        |
| (Discl                                | aimer here)                                      |   | CUSTO                                 | DMER COPY                                                 |
| Mu                                    | hunda                                            |   | _                                     |                                                           |
| Cust                                  | omer Name                                        |   |                                       |                                                           |
| MERC                                  | HANT COPY                                        |   |                                       |                                                           |

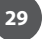

### **DEBIT CARD SALE**

A

Use the chart below to process a Debit Card sale. It is important to note that for security and regulations manually entering a debit card is not allowed, debit cards must always be swiped at the point of sale. For a successful transaction you must be a debit card accepting merchant and you MUST have either a PIN encrypted keypad on your Dejavoo terminal or a PIN Encrypted external PIN Pad.

| STEP | ACTION                                                                                                    | TOUCH SCREEN DISPLAY                                                                                                    |
|------|----------------------------------------------------------------------------------------------------|----------------------------------------------------------------------------------------------------|
| 1    | Press the <b>DEBIT</b> icon on your terminal home screen.<br>A new screen will appear with the following options:<br><b>SALE, RETURN</b> and <b>BALANCE</b> .<br><i>See diagram</i> > | Image: Credit     Image: Credit     Imag |
| 2    | Press <b>SALE</b> icon to reach <b>SALE</b> entry screen.<br>See diagram>                                                                                                    | EBT Food<br>Cash<br>Cash<br>Cash<br>Cash<br>Cash<br>Cash<br>Cash<br>Cash                                                                                                    |
| 3    | Enter the <b>SALE</b> amount and press <b>OK</b> .                                                                                                    | 3<br>• • • • • • • • • • • • • • • • • • •                                                                                                     |
| 4    | A prompt will then appear asking your customer to tap, insert or swipe their card. Choose the appropriate option. <i>See diagram</i> >                                                | 1       2       3         4       5       6         7       8       9         <       0       0K         □       ○       ≡       □       ○                                                                                                    |
| 5    | Select your chosen application, if prompted.<br>See diagram>                                                                                                    | 5<br>Select App<br>Visa DEBIT<br>Interac<br>Confirm<br>Sale<br>Visa DEBIT                                                                                                    |
| 6    | If prompted, confirm the <b>SALE AMOUNT</b> by pressing <b>YES</b> . <i>Conditional on the terminal's configuration</i> . <i>See diagram</i> >                                        | Total: \$25.00?<br>Yes No<br>⊲ ○ ≡ ⊲ ○ ≡                                                                                                    |

### DEBIT CARD SALE

continued

| STEP | ACTION                                                                                                    | TOUCH SCREEN DISPLAY                                                |
|------|----------------------------------------------------------------------------------------------------|---------------------------------------------------------------------|
| 7    | Customer enters PIN on encrypted terminal PIN Pad<br>or encrypted external PIN Pad and presses OK.<br>See diagram>       | 0                                                                   |
| 8    | The terminal flashes the host response and prints sales receipt. Once completed the terminal will return to idle prompt. | 2     7     5       1     0     8       4     6     3       9     ✓ |

# **RETAIL RECEIPT EXAMPLE: DEBIT SALE**

| ABC S<br>123 Main<br>Anytown,<br>1 (877) 7                                                | TORE<br>Street<br>NY 11030<br>777-8888 | ABC STORE<br>123 Main Street<br>Anytown, NY 11030<br>1 (877) 777-8888            |                       |
|-------------------------------------------------------------------------------------------|----------------------------------------|----------------------------------------------------------------------------------|-----------------------|
| 01/08/2019 08:09<br>Trans #: 1 Batch #: 1<br>Invoice #: 105<br>Clerk # 4                  |                                        | 01/08/2019 08:<br>Trans #: 1 Batch #:<br>Invoice #: 1<br>Clerk #                 | 09<br>1<br>.05<br>4   |
| S/                                                                                        | LE                                     | SALE                                                                             |                       |
| Acct: ********5785<br>Type: Debit<br>Entry: Card Swiped<br>Resp: Approved<br>Code: 123456 |                                        | Acct: *********57<br>Type: Deb<br>Entry: Card Swip<br>Resp: Approv<br>Code: 1234 | '85<br>it<br>ed<br>ed |
| TRANS AMOUNT<br>CASH BACK:                                                                | : \$40.38<br>\$15.00                   | TRANS AMOUNT: \$40.38<br>CASH BACK: \$15.00                                      |                       |
| TOTAL AMOUN                                                                               | <br>T: \$55.38                         | TOTAL AMOUNT: \$55.38                                                            | -                     |
| MERCHA                                                                                    | INT COPY                               | Refunds accepted with rece<br>www.abcstore.com<br>CUSTOMER COPY                  | ipt                   |

A

### MULTI-MERCHANT DEBIT CARD SALE

Use the chart below to process a Debit Card sale. It is important to note that for security and regulations manually entering a debit card is not allowed, debit cards must always be swiped at the point of sale. For a successful transaction you must be a debit card accepting merchant.

| STEP | ACTION                                                                                                    | TOUCH SCREEN DISPLAY                                                                                                    |
|------|----------------------------------------------------------------------------------------------------|----------------------------------------------------------------------------------------------------|
| 1    | Select the desired merchant from your merchant list by pressing the name on your screen. <i>See diagram</i> >           | 2<br>Select a merchant<br>Merchant 1<br>Merchant 2                                                                                                    |
| 2    | Press <b>DEBIT</b> icon to reach <b>DEBIT</b> menu. See diagram>                                                        | =                                                                                                    |
| 3    | Press <b>SALE</b> icon to reach <b>SALE</b> entry screen.<br>See diagram>                                               | 3<br>Merchant 1<br>SALE<br>SALE<br>SALE<br>SALE<br>Merchant 1<br>S<br>SALE<br>Merchant 1<br>S<br>SALE<br>S<br>SALE<br>S<br>SALE<br>S<br>S<br>S<br>S<br>S<br>S<br>S<br>S<br>S<br>S<br>S<br>S<br>S |
| 4    | Enter the <b>SALE</b> amount and press <b>OK</b> .                                                                      | BALANCE<br>1 2 3<br>4 5 6<br>7 8 9<br>< 0 OK<br>⊲ ○ ≡ ⊲ ○ ≡                                                                                                    |
| 5    | A prompt will then appear asking your customer to<br>tap, insert or swipe their card. Choose the appropriate<br>option. | 5<br>• • • • • • • • • • • • • • • • • • •                                                                                                     |
| 6    | Select your chosen application, if prompted.<br>See diagram>                                                            | Iap, Insert, Swipe or       Enter Card #       \$25.00       DEBIT Sale       □     ○       □     ○                                                                                              |

### MULTI-MERCHANT DEBIT CARD SALE

continued

| STEP | ACTION                                                                                                    | TOUCH SCREEN DISPLAY                                                                                                    |
|------|----------------------------------------------------------------------------------------------------|----------------------------------------------------------------------------------------------------|
| 7    | If prompted, confirm the <b>SALE AMOUNT</b> by pressing <b>YES.</b> Conditional on the terminal's configuration. <i>See diagram&gt;</i> | 7         0         ◆ ▲ 11:07 PM         0         ◆ ▲ 11:07 PM                                                                                      |
| 8    | Customer enters PIN on encrypted terminal PIN Pad<br>or encrypted external PIN Pad and presses OK.<br>See diagram>                      | Confirm     Confirm       Sale     Sale       Visa DEBIT     Shield PIN During Entryt       Total: \$25.00?     25.00       Yes     No       2     7 |
| 9    | The terminal flashes the host response and prints sales receipt. Once completed the terminal will return to idle prompt.                |                                                                                                    |

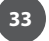

### CASH SALE

6

Use the chart below to record a cash sale in your Dejavoo payment terminal. It is important to note that cash transactions do not communicate with your processing bank. They are recorded in your terminal for your reporting purposes.

| STEP | ACTION                                                                                       | TOUCH SCREEN DISPLAY                                                                  |
|------|----------------------------------------------------------------------------------------------|---------------------------------------------------------------------------------------|
| 1    | Press the <b>CASH</b> icon on the homescreen to reach <b>CASH</b> menu. <i>See diagram</i> > | C C C C C C C C C C C C C C C C C C C                                                 |
| 2    | Press SALE icon to reach SALE entry screen.                                                  | Credit Debit \$25.00                                                                  |
| 3    | Enter the <b>CASH SALE</b> amount and press <b>OK</b> .<br>See diagram>                      | 1         2         3           4         5         6           7         8         9 |
| 4    | The transaction is processed. Sales receipts will print with details of the transaction.     |                                                                                       |

### **RETAIL RECEIPT EXAMPLE: CASH SALE**

| ABC STORE<br>123 Main Street<br>Anytown, NY 11030<br>1 (877) 777-8888 |             |  | ABC 1<br>123 Main<br>Anytown,<br>1 (877) | 5TORE<br>1 Street<br>NY 11030<br>777-8888 |
|-----------------------------------------------------------------------|-------------|--|------------------------------------------|-------------------------------------------|
| 01/08/2019                                                            | 08:09       |  | 01/08/2019                               | 08:09                                     |
| Trans #: 1                                                            | Batch #: 1  |  | Trans #: 1                               | Batch #: 1                                |
| Invoice #:                                                            | 105         |  | Invoice #:                               | 105                                       |
| Clerk #                                                               | 4           |  | Clerk #                                  | 4                                         |
| SALE                                                                  |             |  | S                                        | ALE                                       |
| Type:                                                                 | Cash        |  | Type:                                    | Cash                                      |
| Entry:                                                                | Manual      |  | Entry:                                   | Manual                                    |
| AMOUN                                                                 | IT: \$55.38 |  | AMOUN                                    | IT: \$55.38                               |
| Resp:                                                                 | Approved    |  | Resp:                                    | Approved                                  |
| Code:                                                                 | 123456      |  | Code:                                    | 123456                                    |
| MERCH                                                                 | ANT COPY    |  | CUSTO                                    | MER COPY                                  |
|                                                                       |             |  |                                          |                                           |

### **RETAIL WITH TIP TRANSACTIONS**

Retail with tip transactions are designed for those merchants that accept gratuity but are assigned retail MCC codes. For example: Taxi, Car Service, Salon, Maintenance, etc. It is required for retail transactions with tip that both the transaction amount and the tip amount are authorized as one amount during the original sale, unlike the pre-auth and post-auth of a restaurant tip transaction. Retail tips cannot be added at a later time.

To accomplish this we use a process that includes a PRESALE TICKET, which has only sale amount information on it. The presale ticket will allow the merchant to hand their customers a receipt showing the amount of the transaction along with a tip line. The customer can then fill out the tip line, the total line and hand the receipt and their credit card back to the merchant for payment. This allows the merchant to swipe the card, enter the amount of the transaction as well as the tip amount when prompted during the transaction. Use of this feature is optional, you do not have to print a presale ticket for retail with tip, it simply eliminates having to ask the customer if he/she will be leaving a tip on the card during the transaction.

### Transaction types that allow retail with tip are the following:

| • | Swiped Credit | • | Manual Credit | • | AVS Credit |
|---|---------------|---|---------------|---|------------|
|---|---------------|---|---------------|---|------------|

CVV2 Credit
 Debit Sale

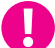

1

**EXAMPLE:** The customer gets a haircut at the local barber shop. When finished the merchant (the barber) prints out a presale ticket for \$20.00 which is the dollar amount due to for the haircut and hands it to the customer. The customer writes down another \$5.00 on the tip line and writes \$25.00 on the total line then hands it back to the barber with his credit card. When the barber completes the sale he is prompted to enter the amount which is \$20.00 and then prompted to enter the tip amount which he now knows from the Presale Ticket is \$5.00 (he doesn't have to ask the customer if he's leaving a tip).

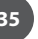

### **PRESALE TICKET**

6

Use the chart below to enable the Inline Tip function. This will allow you to access the Presale Ticket feature.

| STEP | ACTION                                                                                                    | TOUCH SCREEN DISPLAY                                                                                                    |
|------|----------------------------------------------------------------------------------------------------|----------------------------------------------------------------------------------------------------|
| 1    | Press the <b>MENU</b> icon on your home screen to reach <b>CORE MENU</b> . <i>See diagram</i> >                                           | Image: Credit       Image: Credit       Image: Credit<                                                                                                    |
| 2    | Press <b>APPLICATIONS</b> in the <b>CORE</b> menu. See diagram>                                                                           | EBT Food       EBT Cash         Utility       >         Retrieve Password         Applications       >         Signature Test         Image: State State S |
| 3    | Press <b>CREDIT/DEBIT/EBT</b> in the <b>APPLICATIONS</b> menu.<br>See diagram>                                                            | 3<br>Applications<br>Credit/Debit/EBT<br>DvCashApp<br>Credit/Debit/EBT<br>DvCashApp<br>Applications<br>Credit/Debit/EBT<br>DvCashApp<br>Credit/Debit/EBT<br>DvCashApp                                                                                                    |
| 4    | Press <b>TIPS AND TABS</b> in the <b>CREDIT/DEBIT/EBT</b> menu.<br>See diagram>                                                           | Setup ><br>Retrieve Password                                                                                                    |
| 5    | If prompted, input MANAGER PASSWORD (default password is 1234). Input the <b>RETURN</b> amount and press <b>OK</b> . <i>See diagram</i> > | Image: Second system     Image: Second system       MANAGER PASSWORD     Tips and Tabs       *****     Edit Tip       Presale Ticket       Tab Management                                                                                                    |
| 6    | Press <b>PRESALE TICKET</b> in the <b>TIPS AND TABS</b> menu.<br>See diagram>                                                             | $ \begin{array}{cccccccccccccccccccccccccccccccccccc$                                                                                                    |

### **PRESALE TICKET**

continued

| STEP | ACTION                                                                                                    | TOUCH SCREEN DISPLAY                                                                                                    |
|------|----------------------------------------------------------------------------------------------------|----------------------------------------------------------------------------------------------------|
| 7    | Enter the <b>PRESALE TICKET</b> amount and press <b>OK</b> .<br>See diagram>                                 | PRESALE       Enter Amount       \$25.00   This is not a Sale.                                                                              |
| 8    | A message will appear on your screen confirming that a Presale Ticket has been created. <i>See diagram</i> > | 1       2       3         4       5       6         7       8       9         <-       0       OK         □       ○       ≡       □       ○ |

### **RETAIL RECEIPT EXAMPLE: PRESALE TICKET**

**IMPORTANT**: This is NOT a sale. A sale transaction will need to be completed after the presale ticket with the cardholder's card.

### ABC STORE 123 Main Street Anytown, NY 11030 1 (877) 777-8888 \_ \_ \_ \_ \_ \_ \_ \_ \_ \_ \_ \_ \_ \_ \_ 01/08/2019 08:09 PRESALE TICKET AMOUNT: \$40.38 TIP AMOUNT: \$\_\_\_\_ - -TOTAL: \$\_\_\_\_ **Please Complete and Submit** With Your Payment

### **RETAIL WITH TIP TRANSACTIONS**

6

Use the charts in this section to process RETAIL Credit card and Debit card sale transactions with a tip. For documentation purposes the steps provided include the transaction prompt for entering CLERK ID, but it should be noted that this and other prompts are configurable in the terminals SET UP (Transaction Prompts) menu and are optional. Retail with tip can be enabled and disabled in the terminal menu.

• AVS Credit

### This section includes the following retail with tip transactions:

- Swiped CreditCVV2 Credit
- Manual Credit
- Debit Sale
- Credit With Tip: (SWIPED)

| STEP | ACTION                                                                                                    | TOUCH SCREEN DISPLAY                                              |
|------|----------------------------------------------------------------------------------------------------|-------------------------------------------------------------------|
| 1    | Press the CREDIT icon on your terminal home screen.<br>A new screen will appear with the following options:<br>SALE, RETURN, VOID, AUTH, TICKET and BALANCE.<br>See diagram>                                           | 2                                                                 |
| 2    | Press <b>SALE</b> icon to reach <b>SALE</b> entry screen.                                                                                                    | $\begin{array}{c} c \\ c \\ c \\ c \\ c \\ c \\ c \\ c \\ c \\ c$ |
| 3    | Enter the <b>SALE</b> amount and press <b>OK</b> . <i>See diagram&gt;</i>                                                                                                    | 3<br>• • • • • • • • • • • • • • • • • • •                        |
| 4    | Enter the tip amount from the options shown and<br>Press <b>OK</b> ; or Input specific tip amount requested by<br>customer then Press <b>OK</b> ; or Press <b>OK</b> to bypass the tip<br>amount. <i>See diagram</i> > | $ \begin{array}{c ccccccccccccccccccccccccccccccccccc$            |

# Credit With Tip: (SWIPED)

continued

| STEP | ACTION                                                                                                    | TOUCH SCREEN DISPLAY                                                                                                    |
|------|----------------------------------------------------------------------------------------------------|----------------------------------------------------------------------------------------------------|
| 5    | A screen appears showing the final amount of the sale<br>including tip. Allow the customer to confirm the sale<br>by pressing OK or reject the sale by pressing CANCEL. | Confirm<br>Amount: \$25.00<br>Tip: \$3.75<br>Total: \$28.75                                                                                                    |
| 6    | A prompt will appear asking your customer to tap,<br>insert, swipe or enter their card number manually.<br><b>Swipe the credit card.</b> <i>See diagram&gt;</i>         | OK CANCEL   \$28.75   CREDIT Sale   Image: Constraint of the second second s |
| 7    | The sale will be processed and the transaction will be declined or approved. <i>See diagram</i> >                                                                       | APPROVAL TASS93                                                                                                    |
| 8    | A prompt will then appear asking for your customer's signature. Once signed, press OK. <i>See diagram&gt;</i>                                                           | O E Clear OK Cancel<br>○ Clear OK Cancel<br>○ © ♥ ■ 1107 PM                                                                                                    |
| 9    | Sales receipts will be printed with details of the transaction.                                                                                                    | Printing Receipt                                                                                                    |

39

### **RETAIL RECEIPT EXAMPLE: RETAIL WITH TIP**

| ABC STORE                                                                                                    | ABC STORE                                                                                                    |
|----------------------------------------------------------------------------------------------------|----------------------------------------------------------------------------------------------------|
| 123 Main Street                                                                                                 | 123 Main Street                                                                                                    |
| Anytown, NY 11030                                                                                               | Anytown, NY 11030                                                                                                    |
| 1 (877) 777-8888                                                                                                | 1 (877) 777-8888                                                                                                    |
| 01/08/2019 08:09                                                                                                | 01/08/2019 08:09                                                                                                    |
| Trans #: 1 Batch #: 1                                                                                           | Trans #: 1 Batch #: 1                                                                                                    |
| Invoice #: 105                                                                                                  | Invoice #: 105                                                                                                    |
| Clerk # 4                                                                                                    | Clerk # 4                                                                                                    |
| SALE                                                                                                    | SALE                                                                                                    |
| Acct: ********5785<br>Type: MasterCard<br>Entry: Card Swiped<br>TRANS AMOUNT: \$25.99<br>TIP AMOUNT: \$3.89<br> | Acct: *********5785<br>Type: MasterCard<br>Entry: Card Swiped<br>TRANS AMOUNT: \$25.99<br>TIP AMOUNT: \$3.89<br><br>TOTAL AMOUNT: \$29.99<br>Resp: Approved |
| Code: 123456                                                                                                    | Code: 123456                                                                                                    |
| (Disclaimer here)                                                                                               | Refunds accepted with receipt                                                                                                    |
| Muthund au                                                                                                    | www.abcstore.com                                                                                                    |
| Customer Name                                                                                                   | CUSTOMER COPY                                                                                                    |
| MERCHANT COPY                                                                                                   |                                                                                                    |

### Credit With Tip: (MANUAL ENTRY)

6

Use the chart below to process a credit Retail with Tip sale when the credit card number and expiration date are manually entered at the point of sale using the terminal's key pad.

Ð

It is always a best practice to swipe the credit card through the terminals card reader. Manual entry of a card number should be done only when necessary.

| STEP | ACTION                                                                                                    | TOUCH SCREEN DISPLAY                                                                                                    |
|------|----------------------------------------------------------------------------------------------------|----------------------------------------------------------------------------------------------------|
| 1    | Press the CREDIT icon on your terminal home screen.<br>A new screen will appear with the following options:<br>SALE, RETURN, VOID, AUTH, TICKET and BALANCE.<br>See diagram>                                           | 3<br>CREDIT SALE<br>Enter Amount<br>\$25.00                                                                              |
| 2    | Press <b>SALE</b> icon to reach <b>SALE</b> entry screen.                                                                                                    | EBT Food<br>Cash<br>Cash<br>Cash<br>Cash<br>Cash<br>Cash<br>Cash<br>Cash                                                 |
| 3    | Enter the <b>SALE</b> amount and press <b>OK</b> . <i>See diagram&gt;</i>                                                                                                    |                                                                                                    |
| 4    | Press the tip amount from the options shown and<br>Press <b>OK</b> ; or Input specific tip amount requested by<br>customer then Press <b>OK</b> ; or Press <b>OK</b> to bypass the tip<br>amount. <i>See diagram</i> > | Base Amt: \$25.00<br>10% 15% 20%<br>OTHER \$<br>% Amount<br>Tip: \$3.75<br>Total: \$28.75<br>OK CANCEL                   |
| 5    | A screen appears showing the final amount of the sale including tip. Allow the customer to confirm the sale by pressing <b>OK</b> or reject the sale by pressing <b>CANCEL</b> . <i>See diagram</i> >                  |                                                                                                    |
| 6    | A prompt will appear asking your customer to tap,<br>insert, swipe or enter their card number manually.<br><b>Tap on the text that says Enter Card #.</b> <i>See diagram</i> >                                         | 4012039900002435                                                                                                    |
| 7    | Enter card number and press <b>OK</b> .                                                                                                    | \$28.75       4       5       6         CREDIT Sale        7       8       9         <       0       E        0       OK |

# Credit With Tip: (MANUAL ENTRY)

continued

| STEP | ACTION                                                                                                    | TOUCH SCREEN DISPLAY                                 |
|------|----------------------------------------------------------------------------------------------------|------------------------------------------------------|
| 8    | Enter expiry date and press <b>OK</b> . <i>See diagram&gt;</i>                                                                                                    | 8<br>C C C C C C C C C C C C C C C C C C C           |
| 9    | Press YES if card is present or press NO if card is not present. <i>See diagram&gt;</i><br><b>Note:</b> If card is not present follow the prompts to enter AVS and Card Code security information.                                                                           |                                                      |
| 10   | If the card is present you will be asked to enter a CID<br>number, followed by a ZIP CODE and address. Use<br>the alphanumeric keypad to do this. If the card is not<br>present, follow the prompts to enter AVS and card<br>code security information. <i>See diagram</i> > | 1234<br>Qwertyuiop<br>asdfghjkl<br>PYROVALTAS593     |
| 11   | Once the correct information is entered the sale will be processed and the transaction will be declined or approved. <i>See diagram</i> >                                                                                                    |                                                      |
| 12   | Sales receipts will be printed with details of the transaction. Once completed the terminal will return to idle prompt. <i>See diagram&gt;</i>                                                                                                    | Printing Receipt $\triangleleft$ $\bigcirc$ $\equiv$ |

# Debit With Tip: Sale

6

Use the chart below to process a retail with tip Debit Card sale. It is important to note that for security and regulations manually entering a debit card is not allowed, debit cards must always be swiped at the point of sale. For a successful transaction you must be a debit card accepting merchant.

| STEP | ACTION                                                                                                    | TOUCH SCREEN DISPLAY                                                                                                    |
|------|----------------------------------------------------------------------------------------------------|----------------------------------------------------------------------------------------------------|
| 1    | Press the <b>DEBIT</b> icon on your terminal home screen.<br>A new screen will appear with the following options:<br><b>SALE, RETURN</b> and <b>BALANCE</b> .<br><i>See diagram&gt;</i>                                | 2<br>Credit Debit<br>Credit Sale<br>Sale<br>Sale |
| 2    | Press <b>SALE</b> icon to reach <b>SALE</b> entry screen.<br>See diagram>                                                                                                    | EBT Food<br>EBT Cash<br>Cash<br>EBT Cash<br>EBT Cash                                                                                                    |
| 3    | Enter the <b>SALE</b> amount and press <b>OK</b> . <i>See diagram&gt;</i>                                                                                                    | 3<br>• • • • • • • • • • • • • • • • • • •                                                                                                     |
| 4    | Press the tip amount from the options shown and<br>Press <b>OK</b> ; or Input specific tip amount requested by<br>customer then Press <b>OK</b> ; or Press <b>OK</b> to bypass the tip<br>amount. <i>See diagram</i> > | 1       2       3       OTHER       \$         4       5       6       Tip: \$3.75       Total: \$28.75         7       8       9       OK       OK         <       0       E       <       O       E                                                                                                    |
| 5    | A screen appears showing the final amount of the sale<br>including tip. Allow the customer to confirm the sale<br>by pressing <b>OK</b> or reject the sale by pressing <b>CANCEL</b> .<br><i>See diagram</i> >         | 5<br>Confirm<br>Amount: \$25.00<br>Tip: \$3.75                                                                                                    |
| 6    | A prompt will then appear asking your customer to tap, insert or swipe their card. Choose the appropriate option. <i>See diagram</i> >                                                                                 | Iotal: \$28.75     Tap, Insert, Swipe or<br>Enter Card #       OK     CANCEL       ↓     \$25.00       DEBIT Sale       □     □       □     □                                                                                                    |

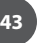

# Debit With Tip: Sale

continued

| STEP | ACTION                                                                                                    | TOUCH SCREEN DISPLAY                                                                                                    |
|------|----------------------------------------------------------------------------------------------------|----------------------------------------------------------------------------------------------------|
| 7    | Select your chosen application, if prompted.<br>See diagram>                                                                                                    | 7 ♥ ♥ 11:37 PM<br>Select App<br>Visa DEBIT<br>Interac                                                                                                |
| 8    | If prompted, confirm the <b>SALE AMOUNT</b> by pressing <b>YES.</b> <i>Conditional on the terminal's configuration</i> .                                          | Shed PIN During Entry/           28.75         *****           2         7         5           1         0         8           4         6         3 |
| 9    | Customer enters PIN on encrypted terminal PIN Pad<br>or encrypted external PIN Pad and presses OK.<br>See diagram>                                                |                                                                                                    |
| 10   | Once the correct information is entered the sale will be processed and the transaction will be declined or approved. <i>See diagram</i> >                         | Please Remove Card                                                                                                    |
| 11   | A prompt will request removal of the debit card from<br>the terminal. The transaction is processed. Sales<br>receipts will print with details of the transaction. |                                                                                                    |

### **CREDIT CARD RETURN: EMV CHIP CARD**

A Credit Card RETURN is the reversal of an approved and settled transaction which will post a credit amount to the customer's credit card. Traditionally a RETURN is processed when the original transaction has already been settled, when the original transaction still resides in the current batch and has not been settled, a VOID may be processed instead to nullify the charge. Use the steps below to complete a RETURN transaction.

0

6

**EXAMPLE:** The customer made a purchase last week and came in today to return the item for credit. The original purchase has already been settled in a previous batch so I processed a RETURN to post the refund back to her credit card.

| STEP | ACTION                                                                                                    | TOUCH SCREEN DISPLAY                                                                                                    |
|------|----------------------------------------------------------------------------------------------------|----------------------------------------------------------------------------------------------------|
| 1    | Press the CREDIT icon on your terminal home screen.<br>A new screen will appear with the following options:<br>SALE, RETURN, VOID, AUTH, TICKET and BALANCE.<br>See diagram> | Image: Credit Gradie Gradie                                                                                                    |
| 2    | Press <b>RETURN</b> icon to reach <b>RETURN</b> entry screen.<br>See diagram>                                                                                                | $\begin{array}{c} \textbf{EBI FOOD} \\ \hline \textbf{EBI Cash} \\ \hline \textbf{Cash} \\ \hline \textbf{Cash} \hline \hline \textbf{Cash} \\ \hline \textbf{Cash} \hline \hline \textbf{Cash} \\ \hline \textbf{Cash} \hline \hline \textbf{Cash} \\ \hline \textbf{Cash} \hline \hline \textbf{Cash} \hline \hline \textbf{Cash} \hline \hline \textbf{Cash} \hline \hline \textbf{Cash} \hline \hline \textbf{Cash} \hline \hline \textbf{Cash} \hline \hline \textbf{Cash} \hline \hline \textbf{Cash} \hline \hline \textbf{Cash} \hline \hline \textbf{Cash} \hline \hline C$ |
| 3    | Enter the <b>RETURN</b> amount using your number keypad.<br>If the amount shown is correct press OK to confirm.<br><i>See diagram</i> >                                      | 3<br>CREDIT RETURN<br>Enter Amount<br>\$28.75<br>RETURN<br>Amount: \$-28.75                                                                                                    |
| 4    | Press YES to confirm the return amount. See diagram>                                                                                                    | $ \begin{array}{cccccccccccccccccccccccccccccccccccc$                                                                                                    |

### **CREDIT CARD RETURN: EMV CHIP CARD**

continued

| STEP | ACTION                                                                                                    | TOUCH SCREEN DISPLAY                                                                                                    |
|------|----------------------------------------------------------------------------------------------------|----------------------------------------------------------------------------------------------------|
| 5    | If prompted, input MANAGER PASSWORD (default password is 1234). Input the <b>RETURN</b> amount and press <b>OK</b> . <i>See diagram</i> >                                            | 5<br>MANAGER PASSWORD<br>**** (((())))                                                                                                    |
| 6    | A prompt will appear asking your customer to tap,<br>insert, swipe or enter their card number manually.<br><b>Tap (contactless only) or insert chip card.</b> <i>See diagram&gt;</i> | 1       2       3         4       5       6         7       8       9         <-       0       OK         <       0       E         <       0       E |
| 7    | Remove customer's card. See diagram>                                                                                                    |                                                                                                    |
| 8    | The return will be processed and the transaction will be declined or approved. Sales receipts will print with details of the transaction. <i>See diagram</i> >                       | Approved Offline                                                                                                    |

### **CREDIT CARD RETURN (SWIPED)**

A Credit Card RETURN is the reversal of an approved and settled transaction which will post a credit amount to the customer's credit card. Traditionally a RETURN is processed when the original transaction has already been settled, when the original transaction still resides in the current batch and has not been settled, a VOID may be processed instead to nullify the charge. Use the steps below to complete a RETURN transaction.

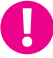

6

**EXAMPLE:** The customer made a purchase last week and came in today to return the item for credit. The original purchase has already been settled in a previous batch so I processed a RETURN to post the refund back to her credit card.

| STEP | ACTION                                                                                                    | TOUCH SCREEN DISPLAY                                                                                                    |
|------|----------------------------------------------------------------------------------------------------|----------------------------------------------------------------------------------------------------|
| 1    | Press the CREDIT icon on your terminal home screen.<br>A new screen will appear with the following options:<br>SALE, RETURN, VOID, AUTH, TICKET and BALANCE.<br>See diagram> | Image: Creditive for the second second se                                                                                                    |
| 2    | Press <b>RETURN</b> icon to reach <b>RETURN</b> entry screen.<br>See diagram>                                                                                                | $\begin{array}{c} \textbf{EBI Food} \\ \hline \textbf{EBI Cash} \\ \hline \textbf{Cash} \\ \hline \ \textbf{Cash} \\ \hline \ \textbf{Cash} \hline \ \textbf{Cash} \hline \ \textbf$ |
| 3    | Enter the <b>RETURN</b> amount using your number keypad.<br>If the amount shown is correct press OK to confirm.<br><i>See diagram</i> >                                      | 3<br>CREDIT RETURN<br>Enter Amount<br>\$28.75<br>RETURN<br>Amount: \$-28.75                                                                                                    |
| 4    | Press YES to confirm the return amount. See diagram>                                                                                                    | $ \begin{array}{cccccccccccccccccccccccccccccccccccc$                                                                                                    |

### **CREDIT CARD RETURN** (SWIPED)

continued

| STEP | ACTION                                                                                                    | TOUCH SCREEN DISPLAY                                                                                                    |
|------|----------------------------------------------------------------------------------------------------|----------------------------------------------------------------------------------------------------|
| 5    | If prompted, input MANAGER PASSWORD (default password is 1234). Input the <b>RETURN</b> amount and press <b>OK</b> . <i>See diagram</i> >                       | 5<br>MANAGER PASSWORD<br>****                                                                                                    |
| 6    | A prompt will appear asking your customer to tap,<br>insert, swipe or enter their card number manually.<br><b>Swipe the credit card.</b> <i>See diagram&gt;</i> | 1       2       3         4       5       6         7       8       9         CREDIT Return                                                                                                    |
| 7    | The sale will be processed and the transaction will be declined or approved. <i>See diagram&gt;</i>                                                             | <- 0 0K<br>< 0 =    < 0 =   7   • 1 11:07 PM   Sign here:                                                                                                    |
| 8    | A prompt will then appear asking for your customer's signature. Once signed, press OK. <i>See diagram&gt;</i>                                                   | Zmihmet au                                                                                                    |
| 9    | Sales receipts will be printed with details of the transaction.                                                                                                 | APPROVAL TAS593       □       □       □       □       □       □       □       □       □       □       □       □       □       □       □       □       □       □       □       □       □       □       □       □       □       □       □       □       □       □       □       □       □       □       □       □       □       □       □       □       □       □       □       □       □       □       □       □       □       □       □       □       □       □       □       □       □       □       □       □       □       □       □       □       □       □       □ |

### **RETAIL RECEIPT EXAMPLE: CREDIT CARD RETURN**

| ABC STORE<br>123 Main Street<br>Anytown, NY 11030<br>1 (877) 777-8888 |              |  |
|-----------------------------------------------------------------------|--------------|--|
| 01/08/2019                                                            | 08:09        |  |
| Trans #: 1                                                            | Batch #: 1   |  |
| Invoice #:                                                            | 105          |  |
| Clerk #                                                               | 4            |  |
| RET                                                                   | ſURN         |  |
| Acct: **                                                              | ********5785 |  |
| Type:                                                                 | VISA         |  |
| Entry:                                                                | Card Swiped  |  |
| RETURN AMOUNT: \$46.99                                                |              |  |
| Resp:                                                                 | Approved     |  |
| Code:                                                                 | 123456       |  |
| (Disclaimer here)<br>Mutuul au                                        |              |  |
| Customer Name                                                         |              |  |

MERCHANT COPY

| ABC STORE<br>123 Main Street<br>Anytown, NY 11030<br>1 (877) 777-8888 |                             |
|-----------------------------------------------------------------------|-----------------------------|
| 01/08/2019                                                            | 08:09                       |
| Trans #: 1                                                            | Batch #: 1<br>105           |
| Clerk #                                                               | 4                           |
| RET                                                                   | URN                         |
| Acct: ***                                                             | ********5785                |
| Type:                                                                 | VISA                        |
| Entry:                                                                | Card Swiped                 |
| <b>RETURN AMOU</b>                                                    | NT: \$46.00                 |
| Resp:                                                                 | Approved                    |
| Code:                                                                 | 123456                      |
| Refunds accepte<br>www.abcs                                           | ed with receipt<br>tore.com |
| СИЅТОМ                                                                | ER COPY                     |
|                                                                       |                             |

### **DEBIT CARD RETURN**

6

Use the steps below to complete a Debit Card Return. Debit Cards cannot be manually entered and must be swiped at point of sale. You must be subscribed to a Debit Host and PED is required.

A debit card sale cannot be VOIDED; to refund a debit sale transaction you must process a RETURN to the debit card.

| STEP | ACTION                                                                                                    | TOUCH SCREEN DISPLAY                                                                                                    |
|------|----------------------------------------------------------------------------------------------------|----------------------------------------------------------------------------------------------------|
| 1    | Press the <b>DEBIT</b> icon on your terminal home screen.<br>A new screen will appear with the following options:<br><b>SALE, RETURN</b> and <b>BALANCE</b> .<br><i>See diagram&gt;</i>           | Image: Credit Debit       Image: Credit Debit         Image: Credit Debit       Image: Credit Debit         Image: Credit Debit       Image: Credit Debit |
| 2    | Press <b>RETURN</b> icon to reach <b>RETURN</b> entry screen.<br>See diagram>                                                                                                    | $\begin{array}{c} \hline \\ \hline \\ \hline \\ \hline \\ \hline \\ \hline \\ \hline \\ \hline \\ \hline \\ \hline $                                                                                                    |
| 3    | Enter the <b>RETURN</b> amount using your number keypad.<br>If the amount shown is correct press OK to confirm.<br><i>See diagram</i> >                                                           | 3<br>DEBIT RETURN<br>Enter Amount<br>\$28.75<br>RETURN<br>Amount: \$-28.75                                                                                                    |
| 4    | If the amount shown is correct press OK to confirm. If it<br>is not correct press CANCEL and re-enter the amount.<br>If prompted, input manager password default is 1234.<br><i>See diagram</i> > | $ \begin{array}{cccccccccccccccccccccccccccccccccccc$                                                                                                    |

### **DEBIT CARD RETURN**

continued

| STEP | ACTION                                                                                                    | TOUCH SCREEN DISPLAY                                                                                                    |
|------|----------------------------------------------------------------------------------------------------|----------------------------------------------------------------------------------------------------|
| 5    | A prompt will then appear asking your customer to tap, insert or swipe their card. Choose the appropriate option. <i>See diagram</i> > | 5<br>• • • • • • • • • • • • • • • • • • •                                                                                                     |
| 6    | Select your chosen application, if prompted.<br>See diagram>                                                                           | Tap, Insert, Swipe or<br>Enter Card #<br>\$-28.75<br>DEBIT Return                                                                                                    |
| 7    | Enter the date of the original transaction and press<br><b>OK</b> . <i>See diagram&gt;</i>                                             | Image: Constraint of the second second s |
| 8    | Enter the time of the original transaction and press<br><b>OK</b> . <i>See diagram&gt;</i>                                             | 14/07/21     13:06       123     123       456     456                                                                                                    |
| 9    | Customer enters PIN on encrypted terminal PIN Pad<br>or encrypted external PIN Pad and presses OK.<br>See diagram>                     | $\begin{array}{c} 7 & 8 & 9 \\ \hline & 0 & 0 \\ \hline & 0 & \Xi \end{array} \end{array} \qquad \left[ \begin{array}{c} 7 & 8 & 9 \\ \hline & 0 & 0 \\ \hline & 0 & \Xi \end{array} \right] $                                                                                                    |
| 10   | The return will be processed and the transaction will be declined or approved. <i>See diagram&gt;</i>                                  | Total: \$-28.75<br>Enter PIN or Press OK                                                                                                    |
| 11   | The terminal flashes the host response and prints sales receipt. Once completed the terminal will return to idle prompt.               | $\begin{array}{c cccccccccc} 2 & 7 & 5 & \\ \hline 1 & 0 & 8 & \\ \hline 4 & 6 & 3 & \\ \hline 9 & \swarrow & OK & \\ \hline \hline \hline \hline & O & \equiv & \hline \hline & \hline & O & \equiv & \\ \hline \end{array}$                                                                                                    |

51

A

### MULTI-MERCHANT CREDIT RETURN

Use the chart below to process a Credit Card sale when there are multiple merchant IDs (MIDs) in the same terminal. It is important to note that for security and regulations manually entering a debit card is not allowed, debit cards must always be swiped at the point of sale. For a successful transaction you must be a debit card accepting merchant.

| STEP | ACTION                                                                                                    | TOUCH SCREEN DISPLAY                                                                                                    |
|------|----------------------------------------------------------------------------------------------------|----------------------------------------------------------------------------------------------------|
| 1    | Select the desired merchant from your merchant list by pressing the name on your screen. <i>See diagram&gt;</i>                                                                                            | 1                                                                                                    |
| 2    | Press the <b>CREDIT</b> icon on your terminal home screen.<br>A new screen will appear with the following options:<br><b>SALE, RETURN, VOID, AUTH, TICKET</b> and <b>BALANCE</b> .<br><i>See diagram</i> > | Merchant 2<br>EBT Food<br>EBT Cash                                                                                                    |
| 3    | Press <b>RETURN</b> icon to reach <b>RETURN</b> entry screen.<br>See diagram>                                                                                                    | $\Box \qquad \bigstar \qquad \Box \qquad \bigstar \qquad \Box \qquad \bigstar \qquad \Box \qquad \bigstar \qquad \Box \qquad \bigstar \qquad \Box \qquad \bigstar \qquad \Box \qquad \bigstar \qquad \Box \qquad \bigstar \qquad \Box \qquad \bigstar \qquad \Box \qquad \bigstar \qquad \Box \qquad \bigstar \qquad \Box \qquad \Box$ |
| 4    | Enter the <b>RETURN</b> amount using your number keypad.<br>If the amount shown is correct press OK to confirm.<br><i>See diagram&gt;</i>                                                                  | 3<br>Merchant 1<br>\$<br>\$<br>\$<br>\$<br>\$<br>\$<br>\$<br>\$<br>\$<br>\$<br>\$<br>\$<br>\$<br>\$<br>\$<br>\$<br>\$<br>\$<br>\$                                                                                                    |
| 5    | Press YES to confirm the return amount.                                                                                                    | SALE RETURN<br>VOID AUTH<br>1 2 3<br>4 5 6                                                                                                    |
| 6    | If prompted, input MANAGER PASSWORD (default password is 1234). Input the <b>RETURN</b> amount and press <b>OK</b> .                                                                                       | TICKETBALANCE $7$ $8$ $9$ $<$ $0$ $<$ $0$ $<$ $0$ $<$ $0$ $<$                                                                                                    |
| 7    | A prompt will appear asking your customer to tap,<br>insert, swipe or enter their card number manually.<br><b>Tap (contactless only) or insert chip card.</b> <i>See diagram&gt;</i>                       | 5<br>• • • • • • • • • • • • • • • • • • •                                                                                                     |
| 8    | Remove customer's card. See diagram>                                                                                                    | ((()))<br>Tap, Insert, Swipe or<br>Enter Card #<br>APPROVAL TA5593                                                                                                    |
| 9    | The return will be processed and the transaction will be declined or approved. Sales receipts will print with details of the transaction. <i>See diagram</i> >                                             | $\bigcirc$ CREDIT Return $\bigcirc$ $\bigcirc$ $\equiv$ $\bigcirc$ $\bigcirc$ $\equiv$                                                                                                    |

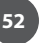

A

### MULTI-MERCHANT DEBIT CARD RETURN

Use the chart below to process a Debit Card sale when there are multiple merchant IDs (MIDs) in the same terminal. It is important to note that for security and regulations manually entering a debit card is not allowed, debit cards must always be swiped at the point of sale. For a successful transaction you must be a debit card accepting merchant.

| STEP | ACTION                                                                                                    | TOUCH SCREEN DISPLAY                                                                                                    |
|------|----------------------------------------------------------------------------------------------------|----------------------------------------------------------------------------------------------------|
| 1    | Select the desired merchant from your merchant list by pressing the name on your screen. <i>See diagram</i> >                                                                         | 2<br>C C C C C C C C C C C C C C C C C C C                                                                                                     |
| 2    | Press the <b>DEBIT</b> icon on your terminal home screen.<br>A new screen will appear with the following options:<br><b>SALE, RETURN</b> and <b>BALANCE</b> .<br><i>See diagram</i> > | EBT Food<br>Cash                                                                                                    |
| 3    | Press <b>RETURN</b> icon to reach <b>RETURN</b> entry screen.<br>See diagram>                                                                                                    | $ \begin{array}{c} \blacksquare & \star \\ \blacksquare & \bullet & \blacksquare \\ \blacksquare & \bullet & \blacksquare \\ \blacksquare & \bullet & \bullet & \blacksquare \\ \blacksquare & \bullet & \bullet & \blacksquare \\ \blacksquare & \bullet & \bullet & \blacksquare \\ \blacksquare & \bullet & \bullet & \blacksquare \\ \blacksquare & \bullet & \bullet & \blacksquare \\ \blacksquare & \bullet & \bullet & \blacksquare \\ \blacksquare & \bullet & \bullet & \bullet \\ \blacksquare & \bullet & \bullet & \bullet & \bullet \\ \blacksquare & \bullet & \bullet & \bullet & \bullet \\ \blacksquare & \bullet & \bullet & \bullet & \bullet \\ \blacksquare & \bullet & \bullet & \bullet \\ \blacksquare & \bullet & \bullet & \bullet \\ \blacksquare & \bullet & \bullet $ |
| 4    | Enter the <b>RETURN</b> amount using your number keypad.<br>If the amount shown is correct press OK to confirm.<br><i>See diagram&gt;</i>                                             | C C C C C C C C C C C C C C C C C C C                                                                                                    |
| 5    | Press YES to confirm the return amount. <i>See diagram</i> >                                                                                                    | 1 2 3<br>4 5 6<br>7 8 9<br><- 0 OK                                                                                                    |
| 6    | If prompted, input MANAGER PASSWORD (default password is 1234).                                                                                                    | <ul> <li></li></ul>                                                                                                    |
| 7    | A prompt will appear asking your customer to tap,<br>insert, swipe or enter their card number manually.<br><b>Tap (contactless only) or insert chip card.</b> <i>See diagram&gt;</i>  | RETURN<br>Amount: \$-28.75<br>OK CANCEL<br>Tap, Insert, Swipe or<br>Enter Card #                                                                                                    |
| 8    | Remove customer's card.                                                                                                    | ↓         \$-28.75           DEBIT Return           ↓         ○           ↓         ○                                                                                                    |

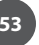

### MULTI-MERCHANT DEBIT CARD RETURN

continued

| STEP | ACTION                                                                                                    | TOUCH SCREEN DISPLAY                                                                                |
|------|----------------------------------------------------------------------------------------------------|----------------------------------------------------------------------------------------------------|
| 9    | Select your chosen application, if prompted.<br>See diagram>                                                             | 9<br>Select App<br>Visa DEBIT<br>Interac<br>10<br>Original Trans.<br>Date (MM/DD/YY)<br>14/07/21    |
| 10   | Enter the date of the original transaction and press<br><b>OK</b> . <i>See diagram&gt;</i>                               | 1 2 3   4 5 6   7 8 9   < 0 0 K    < 0 0 K                                                          |
| 11   | Enter the time of the original transaction and press<br>OK. <i>See diagram&gt;</i>                                       | 10<br>Original Trans.<br>Time (HH:MM)<br>13:06<br>13:06<br>Total: \$-28.75<br>Enter PIN or Press OK |
| 12   | Customer enters PIN on encrypted terminal PIN Pad<br>or encrypted external PIN Pad and presses OK.<br>See diagram>       | $ \begin{array}{c ccccccccccccccccccccccccccccccccccc$                                              |
| 13   | The return will be processed and the transaction will be declined or approved. <i>See diagram&gt;</i>                    |                                                                                                    |
| 14   | The terminal flashes the host response and prints sales receipt. Once completed the terminal will return to idle prompt. | APPROVAL TAS593                                                                                     |

### **RETAIL RECEIPT EXAMPLE: DEBIT CARD RETURN**

| ABC STORE<br>123 Main Street<br>Anytown, NY 11030<br>1 (877) 777-8888 |                                        |                   | ABC STORE<br>123 Main Street<br>Anytown, NY 11030<br>1 (877) 777-8888 |                                        |
|-----------------------------------------------------------------------|----------------------------------------|-------------------|-----------------------------------------------------------------------|----------------------------------------|
| <br>1/08/2019<br>rans #: 1                                            | <br>08:09<br>Batch #: 1                | <br>01/<br>Tra    | <br>08/2019<br>ns #: 1                                                | 08:09<br>Batch #: 1                    |
| voice #:<br>erk #                                                     | 105<br>4                               | Inv               | bice #:<br>rk #                                                       | 105<br>4                               |
|                                                                       | RETURN                                 |                   | RET                                                                   | rurn                                   |
| cct:<br>ype:<br>ntry:                                                 | **********5785<br>Debit<br>Card Swiped | Acc<br>Typ<br>Ent | t: **<br>e:<br>ry:                                                    | **********5785<br>Debit<br>Card Swiped |
| RETURN A                                                              | MOUNT: \$46.99                         |                   | RETURN AMOU                                                           | JNT: \$46.00                           |
| esp:<br>ode:                                                          | Approved<br>123456                     | Res<br>Cod        | ):<br>e:                                                              | Approved<br>123456                     |
| MEF                                                                   | RCHANT COPY                            | Ref               | unds accept<br>www.abc                                                | ed with receip<br>store.com            |
|                                                                       |                                        |                   | CUSTON                                                                | MER COPY                               |

### **CASH RETURN**

6

Use the chart below to record a cash return in your Dejavoo payment terminal. It is important to note that cash transactions do not communicate with your processing bank. They are recorded in your terminal for your reporting purposes.

| STEP | ACTION                                                                                                    | TOUCH SCREEN DISPLAY                                                                                                    |
|------|----------------------------------------------------------------------------------------------------|----------------------------------------------------------------------------------------------------|
| 1    | Press the <b>CASH</b> icon on your terminal home screen.<br>A new screen will appear with the following options:<br><b>SALE</b> and <b>RETURN</b> . <i>see diagram</i> > | Image: Credit     Image: Credit     Imag |
| 2    | Press <b>RETURN</b> icon to reach <b>RETURN</b> entry screen.<br>See diagram>                                                                                            | $ \begin{array}{c} \hline \\ \hline \\ \hline \\ \hline \\ \hline \\ \hline \\ \hline \\ \hline \\ \hline \\ \hline $                                                                                                    |
| 3    | Enter the <b>RETURN</b> amount using your number keypad.<br>If the amount shown is correct press OK to confirm.<br><i>See diagram&gt;</i>                                | 3                                                                                                    |
| 4    | If prompted, input MANAGER PASSWORD (default password is 1234). <i>See diagram&gt;</i>                                                                                   | $ \begin{array}{cccccccccccccccccccccccccccccccccccc$                                                                                                    |
| 5    | Press YES to confirm the return amount. See diagram>                                                                                                    | 5<br>0 • 1 1157 PM 6 0 • 1 1157 PM APPROVAL CODE Amount: 5-28.75 1                                                                                                    |
| 6    | The transaction is processed. Sales receipts will print with details of the transaction. <i>See diagram&gt;</i>                                                          |                                                                                                    |

### **RETAIL RECEIPT EXAMPLE: CASH RETURN**

| ADC        | CTOPE           |                  | ADC               | TODE        |
|------------|-----------------|------------------|-------------------|-------------|
| ADC STORE  |                 |                  |                   |             |
| 123 Mai    | 123 Main Street |                  | 123 Main Street   |             |
| Anytown,   | NY 11030        |                  | Anytown, NY 11030 | NY 11030    |
| 1 (877)    | 777-8888        | 1 (877) 777-8888 |                   | 777-8888    |
|            |                 |                  |                   |             |
| 01/08/2019 | 08:09           |                  | 01/08/2019        | 08:09       |
| Trans #: 1 | Batch #: 1      |                  | Trans #: 1        | Batch #: 1  |
| Invoice #: | 105             |                  | Invoice #:        | 105         |
| Clerk #    | 4               |                  | (lerk #           | 4           |
|            |                 |                  |                   | ·           |
| RI         | TURN            |                  | RE                | TURN        |
| Type:      | Cash            |                  | Type:             | Cash        |
| Entry:     | Manual          |                  | Entry:            | Manual      |
|            |                 |                  |                   |             |
| AMOU       | NT: \$55.38     |                  | AMOUN             | NT: \$55.38 |
| Resp:      | Approved        |                  | Resp:             | Approved    |
| Code:      | Х               |                  | Code:             | Х           |
|            |                 |                  |                   |             |
| MERCH      | IANT COPY       |                  | CUSTO             | MER COPY    |
|            |                 |                  |                   |             |

### AUTHORIZATION (AUTH ONLY)

- An Authorization Only transaction is used to verify funds and obtain an approval code. It is important to note that an Authorization Only does NOT CHARGE the customer's credit card however places a hold for the requested amount on the customer's open-to-buy limit. After an "Auth Only" is processed the approval code is used at a later time to perform a Ticket Only sale transaction to charge the account.
- 0

**EXAMPLE:** To reserve a cabin at Lake Cawanna there is a \$100.00 deposit required at the time of the reservation. The merchant processes an AUTH ONLY transaction for the \$100.00, receiving an authorization code to hold the funds. When the customer completes his/her stay the merchant charges the credit card by processing a TICKET ONLY sale using the authorization number that was previously obtained.

### Auth Only: (ALLOWED FOR CREDIT ONLY)

| STEP | ACTION                                                                                                    | TOUCH SCREEN DISPLAY                                                                                                    |
|------|----------------------------------------------------------------------------------------------------|----------------------------------------------------------------------------------------------------|
| 1    | Press the <b>CREDIT</b> icon on your terminal home screen.<br>A new screen will appear with the following options:<br><b>SALE, RETURN, VOID, AUTH, TICKET</b> and <b>BALANCE</b> .<br><i>See diagram</i> > |                                                                                                    |
| 2    | Press <b>AUTH</b> icon to reach <b>AUTH</b> entry screen.<br>See diagram>                                                                                                    | Credit Debit<br>SALE RETURN<br>SALE RETURN<br>SALE RETURN<br>VOID AUTH                                                                                     |
| 3    | Enter the <b>AUTH</b> amount using your number keypad. If the amount shown is correct press OK to confirm.<br>See diagram>                                                                                 |                                                                                                    |
| 4    | lf prompted, input MANAGER PASSWORD (default password is 1234).                                                                                                    | <ul> <li>3     <li>♦ 1157 PM     <li>CREDIT AUTH     <li>5     <li>● 0 1157 PM     <li>○     <li>● 0 1157 PM     </li> </li></li></li></li></li></li></ul> |
| 5    | A prompt will appear asking your customer to tap,<br>insert, swipe or enter their card number manually.<br>Choose the appropriate option. <i>See diagram</i> >                                             | Enter Amount<br>\$25.00                                                                                                    |
|      | The transaction will be processed and will be declined                                                                                                    | 1   2   3   Tap, Insert, Swipe or Enter Card #                                                                                                    |
| 6    | or approved.                                                                                                    | 4     5     6       7     8     9                                                                                                    |
| 7    | The terminal flashes the host response and prints sales receipt. Once completed the terminal will return to idle prompt.                                                                                   |                                                                                                    |

### **Retail Receipt Example: Authorization**

**IMPORTANT:** This is NOT a sale. Authorization only transactions obtain an approval code for the requested amount and that amount is held against the cardholder's open to buy availability. A Ticket Only sale needs to be completed for the merchant to acquire funds for the transaction. Only a merchant copy of the receipt will print for Authorization transactions.

| ABC STORE<br>123 Main Street<br>Anytown, NY 11030<br>1 (877) 777-8888 |               |  |
|-----------------------------------------------------------------------|---------------|--|
| 01/08/2019                                                            | 08:09         |  |
| Trans #: 1 Batch #: 1                                                 |               |  |
| Invoice #: 105                                                        |               |  |
| Clerk #                                                               | 4             |  |
| AUTHORIZATION ONLY                                                    |               |  |
| Acct: ****                                                            | ********55555 |  |
| Type:                                                                 | VISA          |  |
| Entry:                                                                | Card Swiped   |  |
| AMOUNT: \$23.99                                                       |               |  |
| Resp:                                                                 | Approved      |  |
| Code:                                                                 | 123456        |  |
| MERCHANT COPY                                                         |               |  |

### VOIDS

6

A Void transaction will nullify a transaction only when that transaction resides in the current batch; the transaction amount must be exactly the same as the original transaction amount.

The Dejavoo Terminal will check the database for the original transaction. View the If/Then chart (below) for more information.

Support of Void transactions on debit cards will vary by host; it may or may not be allowed, check with your Merchant Services provider for further clarification. You can void the following transaction types: Sale, Return & Ticket Only.

This section will provide the process for:

Void by CARD # & Amount
 Void Transaction - Find Transaction #

| IF                                                            | THEN                                                                                                    |
|---------------------------------------------------------------|----------------------------------------------------------------------------------------------------|
| If the Terminal can match card # and Amount in batch          | The Terminal will process a VOID.                                                                                        |
| If the Terminal can match the card# but not the dollar amount | The terminal will then allow you to search by transaction number or view all open transactions with that account number. |
| If the Terminal does not find card in batch                   | The Terminal will display "Card Not Found" and cancel the VOID transaction.                                              |

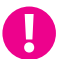

**EXAMPLE:** The customer purchased a summer dress then brought it back a few hours later because it didn't fit. Since the terminal has not settled and the original transaction resides in the current batch the merchant processed a VOID transaction to nullify the original sale.

### Void Credit Trans: Card Present

| STEP | ACTION                                                                                                    | TOUCH SCREEN DISPLAY                                                                                                    |
|------|----------------------------------------------------------------------------------------------------|----------------------------------------------------------------------------------------------------|
| 1    | Press the <b>CREDIT</b> icon on your terminal home screen.<br>A new screen will appear with the following options:<br><b>SALE, RETURN, VOID, AUTH, TICKET</b> and <b>BALANCE</b> .<br><i>See diagram</i> > |                                                                                                    |
| 2    | Press <b>VOID</b> icon to reach <b>VOID</b> entry screen.<br>See diagram>                                                                                                    | EBT Food<br>EBT Cash                                                                                                    |
| 3    | Enter the <b>VOID</b> amount using your number keypad.<br>See diagram>                                                                                                    | Cash     TICKET     BALANCE $\equiv$ $\bigstar$ $\equiv$ $\bigstar$ $\triangleleft$ $\bigcirc$ $\equiv$ $\bigstar$                  |
| 4    | Press <b>OK</b> to confirm the void amount. <i>See diagram&gt;</i>                                                                                                    | 3<br>○ ♥ I 1127 PM<br>CREDIT VOID<br>Enter Amount<br>\$25.00                                                                        |
| 5    | If prompted, input MANAGER PASSWORD (default password is 1234). <i>See diagram&gt;</i>                                                                                                    | VOID<br>Amount: \$-25.00<br>OK CANCEL<br>7 8 9                                                                                      |
| 6    | A prompt will appear asking your customer to tap,<br>insert, swipe or enter their card number manually.<br>Choose the appropriate option. <i>See diagram</i> >                                             |                                                                                                    |
| 7    | Enter the void transaction number and press <b>OK</b> .<br>See diagram>                                                                                                    | ○         ◆ 1 1:42 FM           VOID TRANS           2           (((( ))))                                                          |
| 8    | The transaction will be processed and will be declined or approved.                                                                                                    | Tap, Insert, Swipe or       1       2       3         Enter Card #       4       5       6         \$-25.00       7       8       9 |
| 9    | Void receipts will print with details of the transaction.                                                                                                    | CREDIT Void<br>< 0 0K<br>< 0 0K<br>< 0 0K<br>< 0 0K                                                                                 |

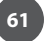

### Void Credit Trans: Trans # (FROM FAVORITES)

| STEP | ACTION                                                                                                    | TOUCH SCREEN DISPLAY                                                                                                    |
|------|----------------------------------------------------------------------------------------------------|----------------------------------------------------------------------------------------------------|
| 1    | Press the <b>STAR</b> icon on your home screen to reach<br><b>FAVORITES</b> menu. <i>See diagram&gt;</i>                                                                                                    | 2<br>Credit Debit<br>Credit Object<br>Credit Debit<br>Credit Debit                                                                                                    |
| 2    | Press <b>VOID TRANSACTION</b> in the <b>FAVORITES</b> menu.<br>See diagram>                                                                                                    | EBT Food<br>EBT Cash<br>View Summary<br>Store N Forward >                                                                                                    |
| 3    | If prompted, input MANAGER PASSWORD (default password is 1234). <i>See diagram&gt;</i>                                                                                                    | C C E C C E<br>C C C E<br>C C C E<br>C C C E<br>C C C E<br>C C C E<br>C C C E<br>C C C E<br>C C C E<br>C C C E<br>C C C E<br>C C C E<br>C C C E<br>C C C E<br>C C C E<br>C C C E<br>C C C E<br>C C C E<br>C C C E<br>C C C E<br>C C C E<br>C C C E<br>C C C C C C C C C C C C C C C C C C C |
| 4    | Press <b>BY TRANSACTION #</b> in the <b>VOID TRANSACTION</b> menu. <i>See diagram&gt;</i>                                                                                                    | By Transaction #<br>Reference Number<br>Invoice #<br>1 2 3<br>Approval Code<br>Last Transaction                                                                                                    |
| 5    | Enter the <b>TRANS NUMBER</b> and press <b>OK</b> . See diagram>                                                                                                    |                                                                                                    |
| 6    | Select the correct transaction that you want to void<br>by pressing the screen and confirm that you want to<br>void by pressing the <b>SELECT</b> button at the bottom of<br>your screen. <i>See diagram</i> > | Void Transaction           Enter Trans Num:         Select Trans           4         Select Trans           #6         Sale           Amt:         \$25.00           Tip:         \$3.75           Tot:         \$28.75           M/C         ****0054                                      |
| 7    | The transaction is processed. Void receipts will print with details of the transaction.                                                                                                    | $\begin{array}{c} 4 & 5 & 6 \\ \hline 7 & 8 & 9 \\ \hline \hline 0 & OK \\ \hline \hline \hline 0 & \Xi \end{array} \qquad \begin{array}{c} \text{Cooe:} & \text{VLMC1} \\ \hline \text{Ref:} & 1196129501689 \\ \hline \text{Select} \\ \hline \hline \hline 0 & \Xi \end{array}$          |

### **RETAIL RECEIPT EXAMPLE: VOID SALE**

MERCHANT COPY

| ABC STORE<br>123 Main Street<br>Anytown, NY 11030<br>1 (877) 777-8888 |                                 | 1 | 123<br>Anyto<br>1 (8                              | ABC STORE<br>Main Street<br>own, NY 11030<br>77) 777-8888 |
|-----------------------------------------------------------------------|---------------------------------|---|---------------------------------------------------|-----------------------------------------------------------|
| 01/08/2019<br>Trans #: 1<br>Invoice #:<br>Clerk #                     | 08:09<br>Batch #: 1<br>105<br>4 | L | 01/08/2019<br>Trans #: 1<br>Invoice #:<br>Clerk # | 08:09<br>Batch #: 1<br>105<br>4                           |
|                                                                       | VOID SALE                       |   |                                                   | VOID SALE                                                 |
| Acct:<br>Type:                                                        | ***********5785<br>VISA         |   | Acct:<br>Type:                                    | ***********5785<br>VISA                                   |
| VOIDED A                                                              | MOUNT: \$164.38                 |   | VOIDED                                            | AMOUNT: \$164.38                                          |
| Resp:<br>Code:                                                        | VOIDED<br>123456                |   | Resp:<br>Code:                                    | V0IDED<br>123456                                          |
| (Disclaimer here)                                                     |                                 |   | Refunds ac<br>www                                 | ccepted with receipt<br>.abcstore.com                     |
| Customer Name                                                         |                                 |   | CL                                                | JSTOMER COPY                                              |
|                                                                       |                                 |   |                                                   |                                                           |

TRANSACTIONS

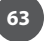

A

### EBT: FOOD BENEFIT SALE (ELECTORNIC BENEFITS TRANSFER)

EBT (Electronic Benefits Transfer) provides both food stamp and/or cash benefits to customers. With EBT transactions customers access their benefits through the terminal by using their EBT cards. Merchants must be subscribed to an EBT host and an active PIN Pad is required. Use the chart below to process an EBT Food Stamp Transactions.

| STEP | ACTION                                                                                                    | TOUCH SCREEN DISPLAY                                                                                                    |
|------|----------------------------------------------------------------------------------------------------|----------------------------------------------------------------------------------------------------|
| 1    | Press the <b>EBT FOOD</b> icon on your terminal home<br>screen. A new screen will appear with the following<br>options: <b>SALE, RETURN, BALANCE</b> and <b>VOUCHER SL</b> .<br><i>See diagram</i> > | Image: Credit Debit     Image: Credit Debit                                                                                                    |
| 2    | Press <b>SALE</b> icon to reach <b>EBT SALE</b> entry screen.<br>See diagram>                                                                                                    | EBT Cash<br>Cash<br>EBT Cash<br>EBT Cash<br>EBT Cash<br>EBT Cash<br>EBT Cash<br>EBT Cash<br>EBT Cash<br>EBT Cash<br>EBT Cash<br>EBT Cash                                                                                                    |
| 3    | Enter the <b>EBT SALE</b> amount and press <b>OK</b> . <i>See diagram</i> >                                                                                                    | Image: Second system     Image: Second system       Image: Second system     Image: Second system       Image: Second system     Im                                                                                                    |
| 4    | A prompt will appear asking your customer to tap,<br>insert, swipe or enter their card number manually.<br>Choose the appropriate option. <i>See diagram&gt;</i>                                     | 1       2       3         4       5       6         7       8       9                                                                                                    |
| 5    | Customer enters PIN on encrypted terminal PIN Pad<br>or encrypted external PIN Pad and presses OK.<br>See diagram>                                                                                   | C       O       C       EBT Sale         Image: Comparison of the state of the state of t |
| 6    | The sale will be processed and the transaction will be declined or approved. <i>See diagram&gt;</i>                                                                                                  | Total: \$28.75<br>Enter PIN                                                                                                    |
| 7    | You will be offered the option to print details of the transaction.                                                                                                    | $\begin{array}{c ccccccccccccccccccccccccccccccccccc$                                                                                                    |

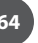

### RETAIL RECEIPT EXAMPLE: EBT FOOD BENEFIT SALE

| ABC STORE<br>123 Main Street<br>Anytown, NY 11030<br>1 (877) 777-8888 |              |  |
|-----------------------------------------------------------------------|--------------|--|
| 01/08/2019                                                            | 08:09        |  |
| Trans #: 1                                                            | Batch #: 1   |  |
| Clerk #                                                               | 4            |  |
| SA                                                                    | LE           |  |
| Acct: ***                                                             | ********5555 |  |
| Type:                                                                 | EBT          |  |
| Entry:                                                                | Swiped       |  |
| Trace#:                                                               | 123456       |  |
| Benefit:                                                              | Food         |  |
| AMOUNT                                                                | : \$164.38   |  |
| Resp:                                                                 | Approved     |  |
| Code:                                                                 | 123456       |  |
| FS Ledger Bal:                                                        | \$64.57      |  |
| FS Avail Bal:                                                         | \$80.00      |  |
| FS Begin Bal:                                                         | \$100.00     |  |
| Ch Ledger Bal:                                                        | \$55.00      |  |
| Ch Avail Bal:                                                         | \$102.00     |  |

MERCHANT COPY

### **EBT: FOOD BENEFIT VOUCHER SALE**

6

When a voice authorization has been previously obtained you should follow the steps below to complete an EBT Voucher Sale using the obtained voice authorization.

| STEP | ACTION                                                                                                    | TOUCH SCREEN DISPLAY                                                                                                    |
|------|----------------------------------------------------------------------------------------------------|----------------------------------------------------------------------------------------------------|
| 1    | Press the <b>EBT FOOD</b> icon on your terminal home screen. A new screen will appear with the following options: <b>SALE, RETURN, BALANCE</b> and <b>VOUCHER SL</b> . <i>See diagram</i> > | Image: Credit Debit     Image: Credit Debit                                                                                                    |
| 2    | Press <b>VOUCHER</b> icon to reach <b>EBT VOUCHER SALE</b><br>entry screen. <i>See diagram</i> >                                                                                            | EBT Food<br>Cash                                                                                                    |
| 3    | Enter the <b>EBT VOUCHER SALE</b> amount and press <b>OK</b> .<br>See diagram>                                                                                                    | 3                                                                                                    |
| 4    | Enter the <b>EBT Approval Code</b> and press <b>OK</b> .<br>See diagram>                                                                                                    | 123<br>456<br>780                                                                                                    |
| 5    | Enter the <b>EBT Serial Number</b> amount and press <b>OK</b> .<br>See diagram>                                                                                                    | $\begin{array}{c} 7 & 8 & 9 \\ \hline & & & \\ \hline & & \\ \hline \\ \hline$ |
| 6    | A prompt will then appear asking your customer to tap, insert or swipe their card. Manually enter the card number. <i>See diagram</i> >                                                     | 1234567<br>((( )))<br>Tap, Insert, Swipe or<br>Enter Card #                                                                                                    |
| 7    | The transaction is processed, then approved or declined. You will be offered the option to print details of the transaction.                                                                | $ \begin{array}{c} qw e r t y u i o p \\ a s d f g n j k 1 \\ z x c v b nm \\ abc 123 \\ \hline \bigcirc E \end{array} $                                                                                                    |

### RETAIL RECEIPT EXAMPLE: EBT FOOD VOUCHER SALE

| ABC STORE<br>123 Main Street<br>Anytown, NY 11030<br>1 (877) 777-8888              |                                           |  |
|------------------------------------------------------------------------------------|-------------------------------------------|--|
| 01/08/2019                                                                         | 08:09                                     |  |
| Trans #: 1                                                                         | Batch #: 1                                |  |
| Clerk #                                                                            | 4                                         |  |
| S/                                                                                 | ALE                                       |  |
| Acct: *******5555<br>Type: EBT<br>Entry: Swiped<br>Trace#: 123456<br>Benefit: Food |                                           |  |
| AMOUN                                                                              | F: \$164.38                               |  |
| Resp:<br>Code:                                                                     | Approved<br>123456                        |  |
| FS Ledger Bal:<br>FS Avail Bal:<br>FS Begin Bal:<br>Ch Ledger Bal:                 | \$64.57<br>\$80.00<br>\$100.00<br>\$55.00 |  |

MERCHANT COPY

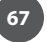

### **EBT: FOOD BENEFIT RETURN**

Use the steps below to process a Return for a Food Benefit Sale.

Note that a VOID is not allowed for EBT Food Benefit transactions, a return must be processed instead.

| STEP | ACTION                                                                                                    | TOUCH SCREEN DISPLAY                                                                                                    |
|------|----------------------------------------------------------------------------------------------------|----------------------------------------------------------------------------------------------------|
| 1    | Press the <b>EBT FOOD</b> icon on your terminal home<br>screen. A new screen will appear with the following<br>options: <b>SALE, RETURN, BALANCE</b> and <b>VOUCHER SL</b> .<br><i>See diagram</i> > | 2<br>Credit Debit<br>Credit Debit<br>Credit Debit<br>Credit Debit<br>Credit Debit<br>Credit Debit                                                                        |
| 2    | Press <b>RETURN</b> icon to reach <b>EBT RETURN</b> entry screen. <i>See diagram&gt;</i>                                                                                                    | $\begin{array}{c} \hline \\ \hline \\ \hline \\ \hline \\ \hline \\ \hline \\ \hline \\ \hline \\ \hline \\ \hline $                                                     |
| 3    | Enter the <b>EBT RETURN</b> amount and press <b>OK</b> .<br>See diagram>                                                                                                    | 3<br>EBT RETURN<br>Enter Amount<br>\$28.75<br>RETURN<br>Amount: \$-28.75                                                                                                 |
| 4    | Press <b>OK</b> to confirm the return amount. <i>See diagram</i> >                                                                                                    | $ \begin{array}{c} 1 & 2 & 3 \\ 4 & 5 & 6 \\ 7 & 8 & 9 \\ \hline 0 & 0 & \overline{} \\ \hline 0 & 0 & \overline{} \\ \hline 0 & 0 & \overline{} \\ \hline \end{array} $ |
| 5    | If prompted, input MANAGER PASSWORD (default password is 1234). <i>See diagram&gt;</i>                                                                                                    | 5 • 1157 PM<br>MANAGER PASSWORD<br>****<br>(((())))<br>Tap. Insert. Swing or                                                                                             |
| 6    | A prompt will appear asking your customer to tap,<br>insert, swipe or enter their card number manually.<br>Choose the appropriate option. <i>See diagram&gt;</i>                                     | $\begin{array}{c ccccccccccccccccccccccccccccccccccc$                                                                                                    |

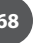

### **EBT: FOOD BENEFIT RETURN**

continued

| STEP | ACTION                                                                                                    | TOUCH SCREEN DISPLAY                                                                                                    |
|------|----------------------------------------------------------------------------------------------------|----------------------------------------------------------------------------------------------------|
| 7    | Customer enters PIN on encrypted terminal PIN Pad<br>or encrypted external PIN Pad and presses OK.<br>See diagram> | 7         ● 1 1167 PM         8         ● ● ● 1167 PM           Total: \$-28.75         Enter PIN         ●         ●                                                                                              |
| 8    | The return will be processed and the transaction will be declined or approved. <i>See diagram&gt;</i>              | 2 7 5 APPROVAL TAS593                                                                                                    |
| 9    | You will be offered the option to print details of the transaction.                                                | $\begin{array}{c cccccc} 1 & 0 & 8 & cancel \\ 4 & 6 & 3 & \\ 9 & \swarrow & 0 & \\ \hline \hline \hline \hline \hline \hline \hline \hline \hline \hline \hline \hline \hline \hline \hline \hline \hline \hline$ |

### **RETAIL RECEIPT EXAMPLE: FOOD BENEFIT RETURN**

| ABC STORE<br>123 Main Street<br>Anytown, NY 11030<br>1 (877) 777-8888                                                                                 |                                                       |  |
|----------------------------------------------------------------------------------------------------|-------------------------------------------------------|--|
| 01/08/2019                                                                                                    | 08:09                                                 |  |
| Trans #: 1                                                                                                    | Batch #: 1                                            |  |
| RET                                                                                                    | URN                                                   |  |
| Acct:         ********555           Type:         EB           Entry:         Swiped           Trace#:         123456           Benefit:         Food |                                                       |  |
| AMOUNT: \$164.38                                                                                                    |                                                       |  |
| Resp: Approve<br>Code: 1234                                                                                                    |                                                       |  |
| FS Ledger Bal:<br>FS Avail Bal:<br>FS Begin Bal:<br>Ch Ledger Bal:<br>Ch Avail Bal:                                                                   | \$64.57<br>\$80.00<br>\$100.00<br>\$55.00<br>\$102.00 |  |
| MERCHANT COPY                                                                                                    |                                                       |  |
|                                                                                                    |                                                       |  |

### EBT: FOOD BENEFIT VOUCHER RETURN

Use the steps below to process a Return for a Food Benefit Voucher Sale.

Note that a VOID is not allowed for EBT Food Benefit transactions, a return must be processed instead.

| STEP | ACTION                                                                                                    | TOUCH SCREEN DISPLAY                                                                                                    |
|------|----------------------------------------------------------------------------------------------------|----------------------------------------------------------------------------------------------------|
| 1    | Press the <b>EBT FOOD</b> icon on your terminal home<br>screen. A new screen will appear with the following<br>options: <b>SALE, RETURN, BALANCE</b> and <b>VOUCHER SL</b> .<br><i>See diagram</i> > | 1<br>• I 157PM<br>• I 157PM<br>• I 157PM<br>• I 157PM<br>• I 157PM<br>• I 157PM<br>• I 157PM<br>• I 157PM<br>• I 157PM<br>• I 157PM                                                                                                    |
| 2    | Press <b>RETURN</b> icon to reach <b>EBT RETURN</b> entry screen. <i>See diagram&gt;</i>                                                                                                    | EBT Food<br>Cash                                                                                                    |
| 3    | Enter the <b>EBT RETURN</b> amount and press <b>OK</b> .<br>See diagram>                                                                                                    |                                                                                                    |
| 4    | Press <b>OK</b> to confirm the return amount. <i>See diagram&gt;</i>                                                                                                    | EBT RETURN<br>Enter Amount<br>\$28.75<br>RETURN<br>Amount: \$-28.75                                                                                                    |
| 5    | If prompted, input MANAGER PASSWORD (default password is 1234). <i>See diagram&gt;</i>                                                                                                    | 1 2 3<br>4 5 6<br>7 8 9<br><- 0 OK                                                                                                    |
| 6    | A prompt will appear asking your customer to tap,<br>insert, swipe or enter their card number manually.<br>Swipe or manually enter the card number. <i>See diagram</i> >                             | <ul> <li>✓ ○ Ξ     <li>✓ ○ Ξ     <li>✓ ○ Ξ     <li>Ø     <li>Ø     <li>Ø     <li>Ø     <li>Ø     <li>Ø     <li>Ø     <li>Ø     <li>Ø     <li>Ø     <li>Ø     <li>Ø     <li>Ø     <li>Ø     <li>Ø     <li>Ø     <li>Ø     <li>Ø     <li>Ø     <li>Ø     <li>Ø     <li>Ø     <li>Ø     <li>Ø     <li>Ø     </li> <li>Ø     <li>Ø     </li> <li>Ø     <li>Ø     </li> <li>Ø      </li> <li>Ø     </li> <li>Ø      </li> <li>Ø     </li> <li>Ø     </li> <li>Ø     </li> <li>Ø     </li> <li>Ø      </li> <li>Ø     </li> <li>Ø      </li> <li>Ø      </li> <li>Ø     </li> <li>Ø     </li> <li>Ø     </li> <li>Ø     </li> <li>Ø     </li> <li>Ø     </li> <li>Ø      </li> <li>Ø      </li> <li>Ø      </li> <li>Ø      </li> <li>Ø     </li> <li>Ø      </li> <li>Ø     </li> <lp>Ø     </lp></li> <lp>Ø     </lp></li> <lp>Ø     <!--</th--></lp></li></li></li></li></li></li></li></li></li></li></li></li></li></li></li></li></li></li></li></li></li></li></li></li></li></li></li></ul> |
| 7    | Customer enters PIN on encrypted terminal PIN Pad<br>or encrypted external PIN Pad and presses OK.<br>See diagram>                                                                                   | ((()))     Enter PIN       Tap, Insert, Swipe or     Stind PN During Entyr       Enter Card #     *****                                                                                                    |
| 8    | The transaction is processed, then approved or declined. You will be offered the option to print details of the transaction.                                                                         | $\begin{array}{c ccccccccccccccccccccccccccccccccccc$                                                                                                    |

### EBT: CASH BENEFIT SALE (ELECTORNIC BENEFITS TRANSFER)

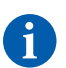

Use the chart below to process an EBT Cash Benefit Sale Transaction.

| STEP | ACTION                                                                                                    | TOUCH SCREEN DISPLAY                                                                                                    |
|------|----------------------------------------------------------------------------------------------------|----------------------------------------------------------------------------------------------------|
| 1    | Press the <b>EBT CASH</b> icon on your terminal home screen. A new screen will appear with the following options: <b>SALE</b> and <b>BALANCE</b> . <i>See diagram&gt;</i> | Image: Credit Graduation of the control of the control of the co |
| 2    | Press <b>SALE</b> icon to reach <b>EBT SALE</b> entry screen.<br>See diagram>                                                                                             | $\begin{array}{c} \blacksquare & \bullet \\ \hline \hline \hline \hline \hline \hline \hline \hline \hline \hline \hline \hline \hline \hline \hline \hline \hline \hline$                                                                                                    |
| 3    | Enter the <b>EBT SALE</b> amount and press <b>OK</b> . <i>See diagram</i> >                                                                                               | 3<br>• • • • • • • • • • • • • • • • • • •                                                                                                     |
| 4    | A prompt will appear asking your customer to tap,<br>insert, swipe or enter their card number manually.<br>Choose the appropriate option. <i>See diagram</i> >            | $\begin{array}{c ccccccccccccccccccccccccccccccccccc$                                                                                                    |
| 5    | Customer enters PIN on encrypted terminal PIN Pad<br>or encrypted external PIN Pad and presses OK.<br>See diagram>                                                        | 5<br>• • • • • • • • • • • • • • • • • • •                                                                                                     |
| 6    | The transaction is processed, then approved or declined. You will be offered the option to print details of the transaction. <i>See diagram</i> >                         | $\begin{array}{c ccccccccccccccccccccccccccccccccccc$                                                                                                    |

### RETAIL RECEIPT EXAMPLE: EBT CASH BENEFIT SALE

| ABC STORE<br>123 Main Street<br>Anytown, NY 11030<br>1 (877) 777-8888 |                                                |  |  |  |
|-----------------------------------------------------------------------|------------------------------------------------|--|--|--|
| 01/08/2019                                                            | 08:09                                          |  |  |  |
| Trans #: 1                                                            | Batch #: 1                                     |  |  |  |
| SALE                                                                  |                                                |  |  |  |
| Acct: ***<br>Type:<br>Entry:<br>Trace#:<br>Benefit:                   | *******5555<br>EBT<br>Swiped<br>123456<br>Cash |  |  |  |
| AMOUNT: \$164.38                                                      |                                                |  |  |  |
| Resp:<br>Code:                                                        | Approved<br>123456                             |  |  |  |
| FS Ledger Bal:                                                        | \$64.57                                        |  |  |  |
| FS Avail Bal:                                                         | \$80.00                                        |  |  |  |
| FS Begin Bal:                                                         | \$100.00                                       |  |  |  |
| Ch Ledger Bal:                                                        | \$55.00                                        |  |  |  |
| Ch Avail Bal:                                                         | \$102.00                                       |  |  |  |
| MERCHANT COPY                                                         |                                                |  |  |  |

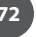

### **EBT: BALANCE INQUIRY**

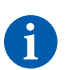

Use the chart below to process an EBT Balance Inquiry.

| STEP | ACTION                                                                                                    | TOUCH SCREEN DISPLAY                                                                                                    |
|------|----------------------------------------------------------------------------------------------------|----------------------------------------------------------------------------------------------------|
| 1    | Press the <b>EBT FOOD</b> or the <b>EBT CASH</b> icon to reach the <b>EBT</b> menu. <i>See diagram</i> >                      | Credit Debit                                                                                                    |
| 2    | Press the <b>BALANCE</b> icon to reach <b>BALANCE</b> entry screen. <i>See diagram&gt;</i>                                    | EBT Food<br>Cash                                                                                                    |
| 3    | Swipe EBT card. See diagram>                                                                                                  | $ \begin{array}{c} \blacksquare & \bigstar \\ \lhd & \bigcirc & \blacksquare \\ \end{array} \\ 3 \\ \bigcirc & \textcircled{1} 1157 PM \end{array} $ |
| 4    | Customer inputs PIN on encrypted terminal PIN Pad<br>or encrypted external PIN Pad and presses <b>OK</b> .<br>See diagram>    | Tap, Insert, Swipe or<br>Enter Card #                                                                                                    |
| 5    | Terminal communicates to host for EBT balance and prints EBT balance. Once completed the terminal will return to idle prompt. | EBT Eng Food $2$ $7$ $5$ cancel1084634639 $\times$ OK $\triangleleft$ $\bigcirc$ $\equiv$ $\triangleleft$ $\bigcirc$ $\equiv$                        |

### **RETAIL RECEIPT EXAMPLE: EBT BALANCE INQUIRY**

### EBT RECEIPT: Food Balance Inquiry

| ABC STORE         |
|-------------------|
| 123 Main Street   |
| Anytown, NY 11030 |
| 1 (877) 777-8888  |
|                   |

| 01/08/2019     | 08:09    |
|----------------|----------|
| FS Ledger Bal: | \$75.00  |
| FS Avail Bal:  | \$76.00  |
| FS Begin Bal:  | \$100.00 |

### EBT RECEIPT: Cash Balance Inquiry

| ABC STORE<br>123 Main Str<br>Anytown, NY 1<br>1 (877) 777-4 | reet<br>1030<br>8888 |
|-------------------------------------------------------------|----------------------|
| 01/08/2019                                                  | 08:09                |
| Ch Ledger Bal:<br>Ch Avail Bal:                             | \$75.00<br>\$101.00  |